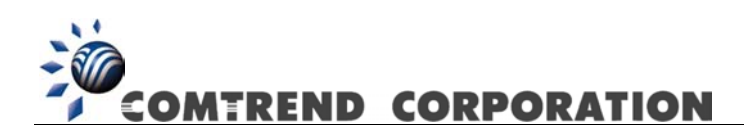

# CT-5071 ADSL2+ Router User's Manual Version A1.2, February 10, 2006

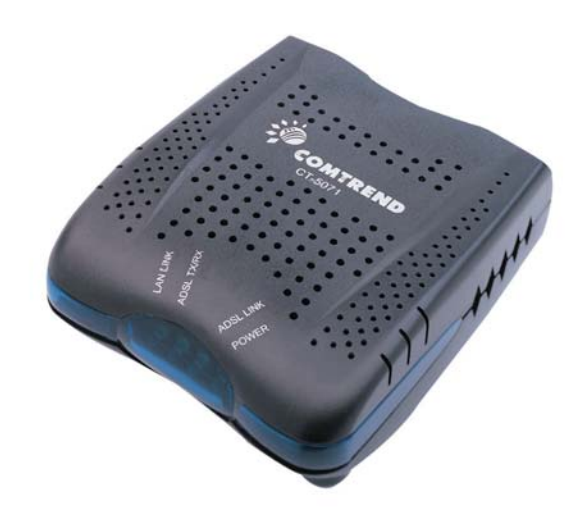

261063-004

## Preface

This manual provides information to network administrators. It covers the installation, operation and applications of the ADSL router.

The reader reading this manual is presumed to have a basic understanding of telecommunications. For product update, new product release, manual revision, software upgrade, technical support, etc., visit Comtrend Corporation at <a href="http://www.comtrend.com">http://www.comtrend.com</a>

This document is subject to change without notice.

# 🛕 Warning

- Before servicing or disassembling this equipment, always disconnect all power and telephone lines from the device.
- Use an appropriate power supply and a UL Listed telephone line cord. Specification of the power supply is clearly stated in Appendix B -Specifications.

# Copyright

Copyright© 2006 Comtrend Corporation. All rights reserved. The information and messages contained herein are proprietary to Comtrend Corporation. No part of this document may be translated, transcribed, reproduced, in any form, or by any means without prior written permission by Comtrend Corporation.

## **Technical support**

When you find the product out of service, or that it doesn't work properly, please contact technical support engineer for immediate servicing or email to <u>INT-</u><u>support@comtrend.com</u>

## **Table of Contents**

| CHAPTER | 1 INTRODUCTION                       |    |
|---------|--------------------------------------|----|
| 1.1 Fe  | ATURES                               |    |
| 1.2 AF  | PPLICATION                           |    |
| 1.3 Fr  | ONT PANEL LED INDICATORS             |    |
| CHAPTER | 2 INSTALLATION                       | 7  |
| 2.1 HA  | ARDWARE INSTALLATION                 | 7  |
| CHAPTE  | <b>R 3</b> LOGIN VIA THE WEB BROWSER |    |
| 31 IP   | ADDRESS                              | 8  |
| 32 LC   | )gin Procedure                       | 9  |
| 3.2.1   | Default Settings                     |    |
| CHAPTE  | R 4 QUICK SETUP                      |    |
| 41 AI   | ITO OUICK SETUP                      | 12 |
| 4.2 M   | ANUAL QUICK SETUP                    |    |
| CHAPTE  | R 5 DEVICE INFO                      | 28 |
| 51 W    |                                      | 20 |
| 3.1 W   | AN                                   |    |
| 5.2 51  | ATISTICS                             |    |
| 5.2.1   | WAN Statistics                       |    |
| 523     | ATM statistics                       |    |
| 524     | ADSI Statistics                      | 35 |
| 525     | Route                                | 37 |
| 526     | ARP                                  | 37 |
| 5.2.7   | DHCP                                 |    |
| CHAPTE  | R 6 ADVANCED SETUP                   |    |
| 61 W    | AN                                   | 30 |
| 62 LA   | AN                                   |    |
| 6.2 LA  | ΔΤ                                   | 41 |
| 631     | Virtual Servers                      | 41 |
| 632     | Port Triagering                      | 43 |
| 6.3.3   | DMZ Host                             | 45 |
| 6.4 SE  | CURITY                               | 46 |
| 6.4.1   | Parental Control                     |    |
| 6.4.2   | MAC Filtering                        |    |
| 6.4.3   | IP Filtering                         |    |
| 6.5 RC  | DUTING                               |    |
| 6.5.1   | Default Gateway                      |    |
| 6.5.2   | Static Route                         |    |
| 6.6 Dì  | NS                                   |    |
| 6.6.1   | DNS Server                           |    |

| 6.6   | .2   | Dynamic DNS               |    |
|-------|------|---------------------------|----|
| 6.7   | DSL  |                           |    |
| CHAP  | ГER  | 7 DIAGNOSTICS             |    |
| CHAP  | ΓER  | 8 MANAGEMENT              |    |
| 8.1   | Sett | INGS                      | 59 |
| 8.1   | .1   | Configuration Backup      |    |
| 8.1   | .2   | Configuration Restoration |    |
| 8.1   | .3   | Restore Default           |    |
| 8.2   | Syst | TEM LOG                   |    |
| 8.3   | INTE | rnet Time                 |    |
| 8.4   | ACC  | ESS CONTROL               |    |
| 8.4   | .1   | Services                  |    |
| 8.4   | .2   | Access IP Addresses       |    |
| 8.4   | .3   | Password Change           |    |
| 8.5   | UPD  | ATE SOFTWARE              |    |
| 8.6   | SAVI | E AND REBOOT              |    |
| APPEN | NDIX | A: PIN ASSIGNMENTS        |    |
| APPEN | NDIX | B: SPECIFICATIONS         |    |

# Chapter 1 Introduction

The CT-5071 is a wired Local Area Network ADSL2+ router. One 10/100 Base-T Ethernet port provides wired LAN. The CT-5071 ADSL router provides state of the art security features such as Firewall and VPN pass through. The CT-5071 is designed for residential applications that require wired connectivity to an ADSL broadband network. The CT-5071 supports up to 4 contiguous virtual connections allowing for multiple simultaneous Internet connections.

## 1.1 Features

- IP/MAC address filtering
- Static route/RIP/RIP v2 routing functions
- Dynamic IP assignment
- NAT/PAT
- IGMP Proxy
- DHCP Server/Relay/Client
- DNS Proxy
- Up to 4 VCs
- Web-based management
- Remote configuration and upgrade
- Configuration backup and restoration
- FTP/TFTP server

# **1.2** Application

The following diagram depicts the application of the CT-5071.

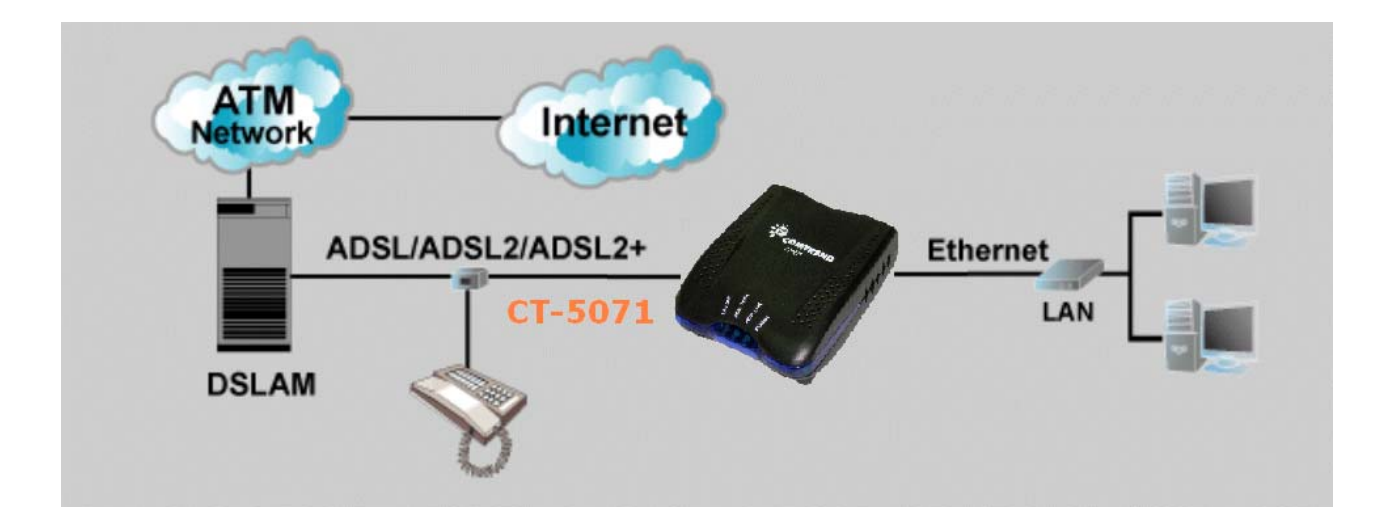

# **1.3 Front Panel LED Indicators**

The front panel LEDs are shown in the picture below, followed by an explanation in the table below.

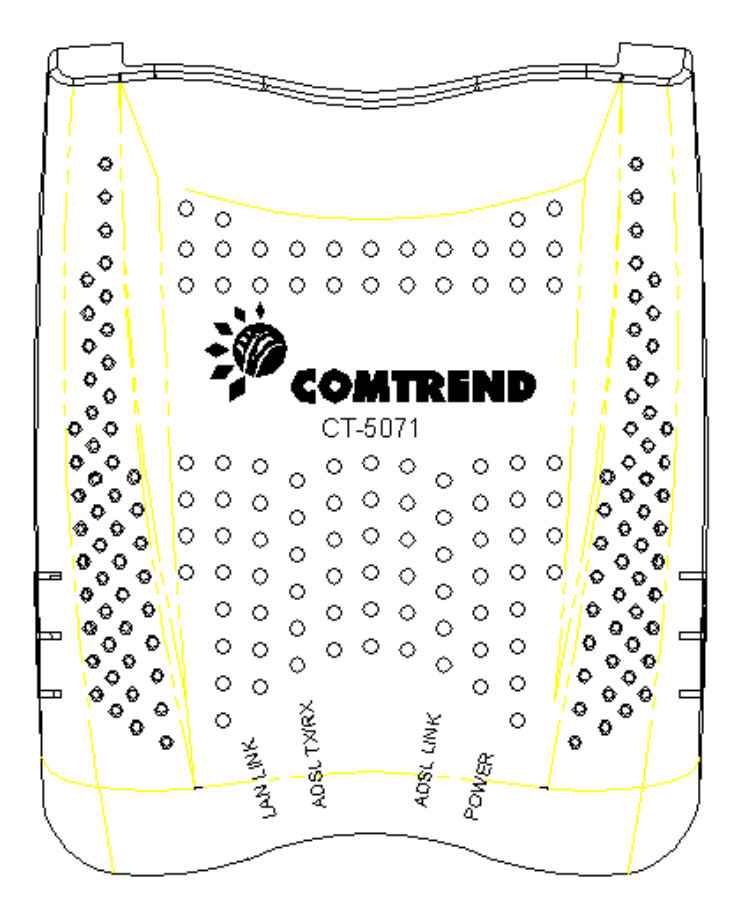

| LED       | Color                              | Mode  | Function                                  |  |
|-----------|------------------------------------|-------|-------------------------------------------|--|
| POWER     | Green On The router is powered up. |       | The router is powered up.                 |  |
|           |                                    | Off   | The router is powered down.               |  |
|           | Green                              | On    | The ADSL link is established.             |  |
| ADSL LINK |                                    | Off   | The ADSL link is not established          |  |
|           | Green                              | Blink | The ADSL link is training                 |  |
| ADSL      | Green                              | On    | Normal operating status                   |  |
| TX/RX     |                                    | Off   | The ADSL link is terminated.              |  |
|           | Green                              | Blink | Data transmitting or receiving over ADSL. |  |
|           | Green                              | On    | An Ethernet Link is established.          |  |
| LAN Link  |                                    | Off   | An Ethernet Link is not established.      |  |
|           | Green                              | Blink | Data transmitting or receiving over LAN.  |  |

# **Chapter 2** Installation

# 2.1 Hardware Installation

In the rear panel, there is a reset button. It is used to load the factory default settings. Hold down the button until the LED's start blinking simultaneously (about 5 seconds). After the device has booted successfully, the factory default settings are retrieved.

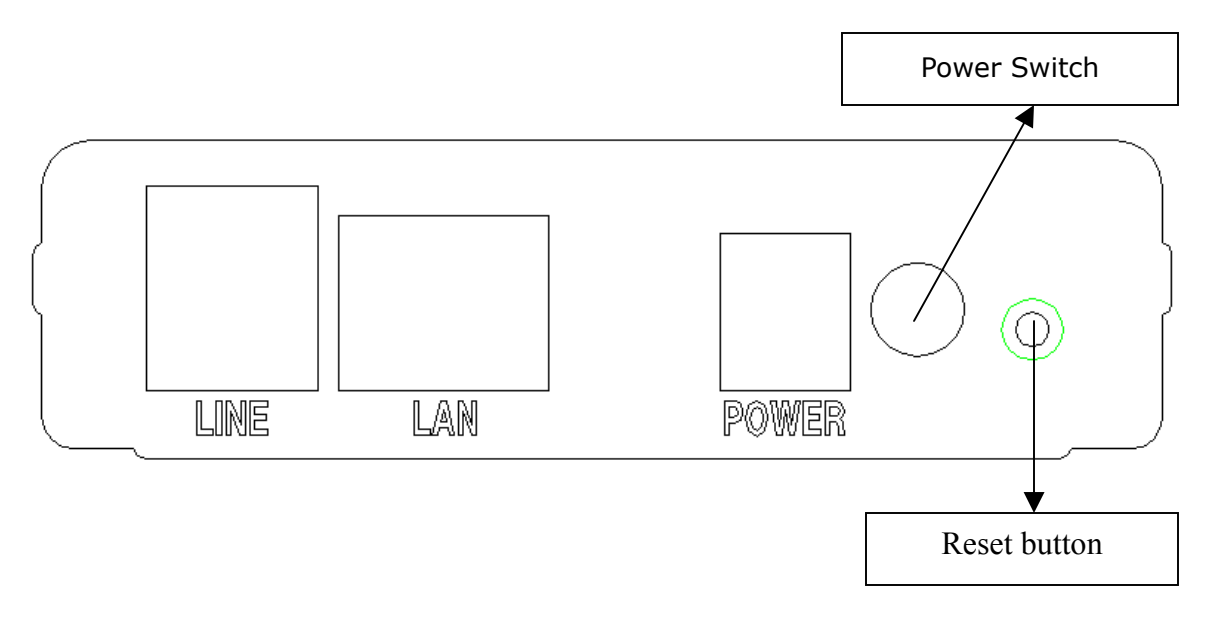

Follow the instructions below to complete the hardware connections.

#### **Connection to LINE port**

If you wish to connect both the router and a telephone, connect the LINE port to a POTS splitter with a RJ11 connection cable.

#### **Connection to LAN port**

To connect to a hub or PC, use a RJ45 cable. You can connect the router to up to four LAN devices. The ports are auto-sensing MDI/X and either straight-through cable or crossover cable can be used.

#### **Connection to Power**

Connect the **Power** jack to the shipped power cord. Attach the power adapter to the wall outlet or other AC source.

After all connections have been made, push the power-switch in, to the on position. After powering on, the router performs a self-test. Wait for a few seconds until the test is finished, then the router will be ready to operate.

Caution 1: If the router fails to power up, or it malfunctions, first verify that the power supply is connected correctly. Then power it on again. If the problem persists, contact our technical support engineers.

Caution 2: Before servicing this equipment always disconnect all power cords

# Chapter 3 Login via the Web Browser

This section describes how to manage the router via a Web browser via the remote end. You can use a web browser such as Microsoft Internet Explorer, or Netscape Navigator. (The Web page is best viewed with Microsoft Internet Explorer 5.0 and later): A unique default user account is assigned with user name **root** and password **12345**. The user can change the default password later when logged in to the device.

# 3.1 IP Address

The default IP address of the CT-5071 (LAN port) is 192.168.1.1. To configure the CT-5071 for the first time, the configuration PC must have a static IP address within the 192.168.1.x subnet. Follow the steps below to configure your PC IP address to use subnet 192.168.1.x.

**STEP 1:** Right click on the Local Area Connection under the Network and Dial-Up connection window and select Properties.

**STEP 2:** Enter the TCP/IP screen and change the IP address to the domain of 192.168.1.x/24.

| TCP/IP Properties                                                                  |                                                                                                    | ? ×                 |  |  |  |  |
|------------------------------------------------------------------------------------|----------------------------------------------------------------------------------------------------|---------------------|--|--|--|--|
| Bindings                                                                           | Advanced                                                                                                    | NetBIOS             |  |  |  |  |
| DNS Configuration                                                                  | Gateway   WINS Confi                                                                                                    | guration IP Address |  |  |  |  |
| An IP address can<br>If your network dow<br>your network admit<br>the space below. | An IP address can be automatically assigned to this computer.<br>If your network does not automatically assign IP addresses, ask<br>your network administrator for an address, and then type it in<br>the space below. |                     |  |  |  |  |
| ◯ <u>O</u> btain an IP                                                             | address automatically                                                                                                    |                     |  |  |  |  |
| Specify an IF                                                                      | address:                                                                                                    |                     |  |  |  |  |
| IP Address:                                                                        | 192.168. 1                                                                                                    | .133                |  |  |  |  |
| S <u>u</u> bnet Mas                                                                | k: 255.255.255                                                                                                    | . 0                 |  |  |  |  |
|                                                                                    |                                                                                                    |                     |  |  |  |  |
|                                                                                    |                                                                                                    |                     |  |  |  |  |
|                                                                                    |                                                                                                    |                     |  |  |  |  |
|                                                                                    |                                                                                                    |                     |  |  |  |  |
|                                                                                    | OK                                                                                                    | Cancel              |  |  |  |  |

STEP 3: Click OK to submit the settings.

**STEP 4:** Start your Internet browser with the default IP address 192.168.1.1.

# **3.2 Login Procedure**

Perform the following steps to bring up the Web user interface and configure the CT-5071. To log on to the system from the Web browser, follow the steps below:

- STEP 1: Start your Internet browser. Type the IP address for the router in the Web address field. For example, if the IP address is 192.168.1.1, type http://192.168.1.1
- STEP 2: You will be prompted to enter your user name and password. Type root in the user name and 12345 in the password field, and click OK. These values can be changed later in the Web User Interface by selecting the Management link.

| Enter Netv | Enter Network Password |                                |     |  |
|------------|------------------------|--------------------------------|-----|--|
| <b>?</b> > | Please type yo         | our user name and password.    |     |  |
| ধ্য        | Site:                  | 192.168.1.1                    |     |  |
|            | Realm                  | COMTREND                       |     |  |
|            | <u>U</u> ser Name      | root                           |     |  |
|            | <u>P</u> assword       | *****                          |     |  |
|            | Save this              | password in your password list |     |  |
|            |                        | OK Can                         | cel |  |

**STEP 3:** After successfully logging in, you will reach the Quick Setup menu.

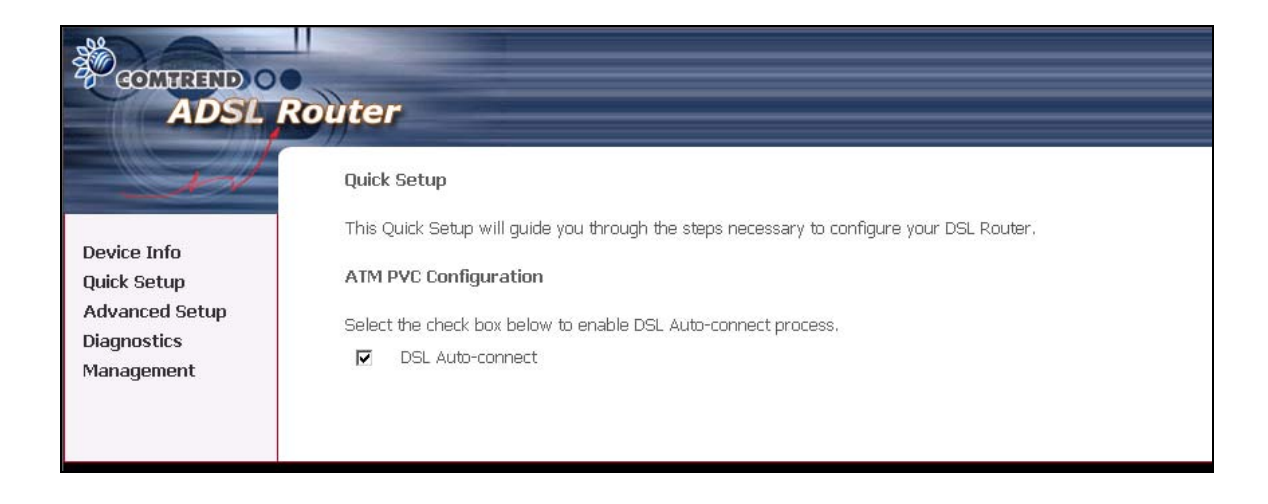

#### 3.2.1 Default Settings

During power on initialization, the CT-5071 initializes all configuration attributes to default values. It will then read the configuration profile from the Permanent Storage section on the flash memory. The default attributes are overridden when identical attributes with different values are configured. The configuration profile in Permanent Storage can be created via the Web user interface or telnet user interface, or other management protocols. To load the factory default settings, hold the reset button down for at least 5 seconds until the power indicator blinks, or by clicking the Restore Default Configuration option in the Restore Settings screen.

The following default settings are present when setting up the router for the first time. The PC running the browser can be attached to the Ethernet.

- LAN port IP address: 192.168.1.1
- Local administrator account name: root
- Local administrator account password: 12345
- Remote WAN access: disabled
- NAT and firewall: disabled
- DHCP server on LAN interface: disabled
- WAN IP address: none

# Chapter 4 Quick Setup

The Quick Setup allows the user to configure the ADSL router for DSL connectivity and Internet access. It also guides the user though the WAN network setup first and then the LAN interface setup. You can either manually customize the router or follow the online instruction to set up the router.

The CT-5071 ADSL router supports the following five network operating modes over an ATM PVC WAN interface.

- PPP over Ethernet (PPPoE)
- PPP over ATM (PPPoA)
- MAC Encapsulated Routing (MER)
- IP over ATM (IPoA)
- Bridging

The following configuration considerations apply:

- The WAN network operating mode operation depends on the service provider's configuration on the Central Office side and Broadband Access Server for the PVC
- If the service provider provides PPPoE service, then the connection selection depends on whether the LAN-side device (typically a PC) is running a PPPoE client or whether the CT-5071 is to run the PPPoE client. The CT-5071 can support both cases simultaneously.
- If some or none of the LAN-side devices do not run PPPoE client, then select PPPoE. If every LAN-side device is running a PPPoE client, then select Bridge In PPPoE mode, CT-5071 also supports pass-through PPPoE sessions from the LAN side while simultaneously running a PPPoE client fro non-PPPoE LAN devices.
- NAPT and firewall are always enabled when PPPoE mode is selected, but they can be enabled or disabled by the user when MER or IPoA is selected, NAPT and firewall are always disabled when Bridge mode is selected.
- Depending on the network operating mode, and whether NAPT and firewall are enabled or disabled, the main panel will display or hide the NAPT/Firewall menu. For instance, at initial setup, the default network operating mode is Bridge. The main panel will not show the NAPT and Firewall menu.

**Note:** Up to eight PVC profiles can be configured and saved on the flash memory. To activate a particular PVC profile, you need to navigate all the Quick Setup pages until the last summary page, then click on the Finish button and reboot the system.

# 4.1 Auto Quick Setup

The auto quick setup requires the ADSL link to be up. The ADSL router will automatically detect the PVC. You only need to follow the online instructions that you are prompted.

1. Select **Quick Setup** to display the DSL Quick Setup screen.

| COMPRESS OF                                 | outer                                                                                                    |
|---------------------------------------------|----------------------------------------------------------------------------------------------------|
| - All                                       | Quick Setup<br>This Quick Setup will guide you through the steps necessary to configure your DSL Router. |
| Device Info<br>Quick Setup                  | ATM PVC Configuration                                                                                    |
| Advanced Setup<br>Diagnostics<br>Management | Select the check box below to enable DSL Auto-connect process.  I DSL Auto-connect  Next                 |

2. Click **Next** to start the setup process. Follow the online instructions to complete the setting. This procedure will skip some processes like PVC index, or encapsulation.

3. After the settings are complete, you can use the ADSL service.

# 4.2 Manual Quick Setup

**STEP 1:** Click **Quick Setup** and un-tick the **DSL Auto-connect** checkbox to enable manual configuration of the connection type.

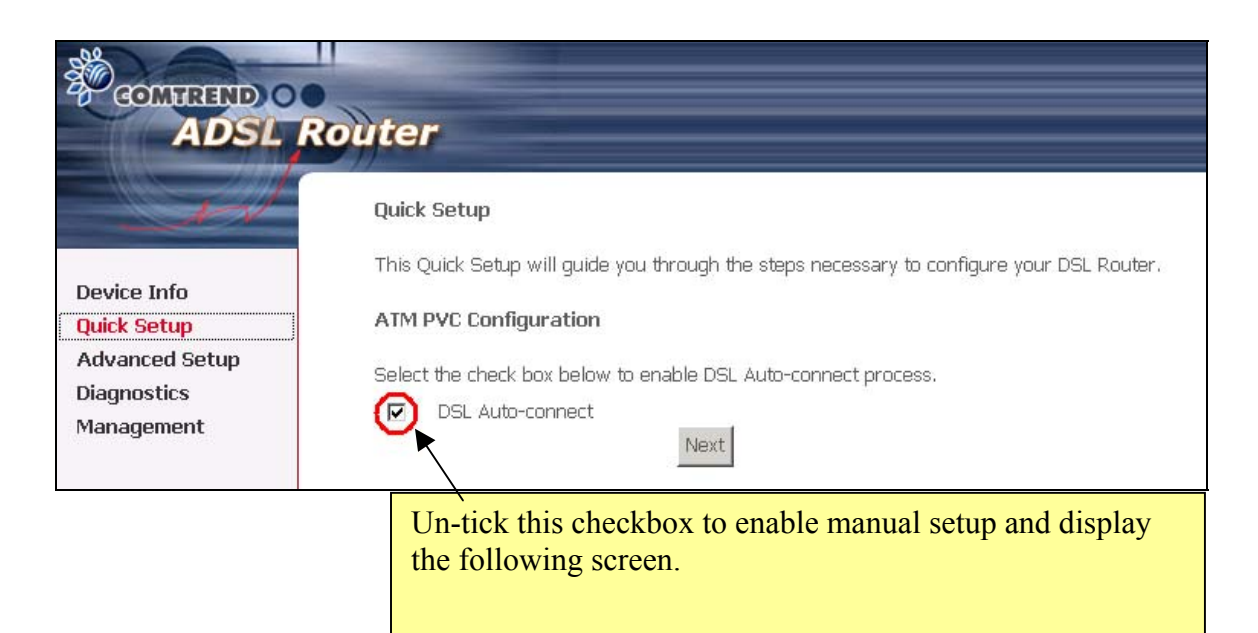

| The Virtual Path Identifier (VPI) and Virtual Channel Identifier (VCI) are needed for setting up the ATM PVC. Do not change VPI and VCI numbers unless your ISP instructs you otherwise. |
|----------------------------------------------------------------------------------------------------|
| VPI: [0-255] 0                                                                                                    |
| VCI: [32-65535] 35                                                                                                    |
|                                                                                                    |
|                                                                                                    |
|                                                                                                    |
|                                                                                                    |
|                                                                                                    |
| Next                                                                                                    |

**STEP 2:** Enter the Virtual Path Identifier (VPI) and Virtual Channel Identifier (VCI). Select Enable Quality Of Service if required. Click **Next**.

**STEP 3:** Then, choose the Encapsulation mode.

|                                                                           | Router                                                                                                    |
|---------------------------------------------------------------------------|----------------------------------------------------------------------------------------------------|
| Device Info<br>Quick Setup<br>Advanced Setup<br>Diagnostics<br>Management | Connection Type         Select the type of network protocol and encapsulation mode over the ATM PVC that your ISP has instructed you to use.            • PPP over ATM (PPPoA)         • PPP over Ethernet (PPPoE)         • MAC Encapsulation Routing (MER)         • IP over ATM (IPOA)         • Bridging         Encapsulation Mode         ILCXNAP-BRIDGING |
|                                                                           | Back Next                                                                                                    |

**STEP 4:** Click **Next** to display the following screen. Choosing different connection types pops up different settings requests. Enter appropriate settings that are requested by your service provider. The following descriptions state each connection type setup separately.

- PPP over ATM (PPPoA) and PPP over Ethernet (PPPoE)
  - 1. Select the **PPP over ATM (PPPoA)** or **PPP over Ethernet (PPPoE)** radio button and click **Next**. The following screen appears:

| COMMENT O                                                                         | Router                                                                                                    |
|-----------------------------------------------------------------------------------|----------------------------------------------------------------------------------------------------|
| ADSL<br>Device Info<br>Quick Setup<br>Advanced Setup<br>Diagnostics<br>Management | PPP Username and Password         PPP usually requires that you have a user name and password to establish your connection. In the boxes below, enter the user name and password that your ISP has provided to you.         PPP Username:         PPP Username:         PPP Password:         Authentication Method:         AUTO         Inactivity Timeout (minutes) [1-4320]:         PPP Username |
|                                                                                   | Enable Firewall  Back Next                                                                                                    |

#### PPP USERNAME/PPP PASSWORD

The PPP Username and the PPP password requirement are dependent on the particular requirements of the ISP or the ADSL service provider. The WEB user interface allows a maximum of 256 characters in the PPP user name and a maximum of 32 characters in PPP password.

#### **Encapsulation Mode**

Choosing different connection types provides different encapsulation modes.

- PPPoA- VC/MUX, LLC/ENCAPSULATION
- PPPoE- LLC/SNAP BRIDGING, VC/MUX
- MER- LLC/SNAP-BRIDGING, VC/MUX
- IPoA- LLC/SNAP-ROUTING, VC MUX
- Bridging- LLC/SNAP-BRIDGING, VC/MUX

#### Disconnect if no activity

The CT-5071 can be configured to disconnect if there is no activity for a period of time by selecting the **Disconnect if no activity** check box. When the checkbox is ticked, you need to enter the inactivity timeout period. The timeout period ranges from 1 minute to 4320 minutes.

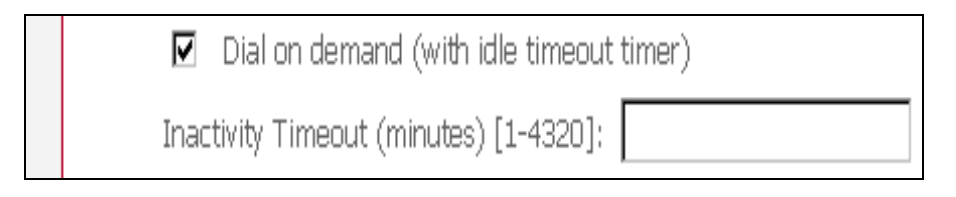

#### **PPP IP Extension**

The PPP IP Extension is a special feature deployed by some service providers. Unless your service provider specially requires this setup, do not select it. The PPP IP Extension supports the following conditions:

- Allows only one PC on the LAN
- The public IP address assigned by the remote side using the PPP/IPCP protocol is actually not used on the WAN PPP interface. Instead, it is forwarded to the PC's LAN interface through DHCP. Only one PC on the LAN can be connected to the remote, since the DHCP server within the ADSL router has a single IP address to assign to a LAN device.
- NAPT and firewall are disabled when this option is selected.
- The ADSL router becomes the default gateway and DNS server to the PC through DHCP using the LAN interface IP address.
- The ADSL router extends the IP subnet at the remote service provider to the LAN PC. That is, the PC becomes a host belonging to the same IP subnet.
- The ADSL router bridges the IP packets between WAN and LAN ports, unless the packet is addressed to the router's LAN IP address.

2. Click **Next** to display the screen below.

**Enable IGMP Multicast checkbox:** Tick the checkbox to enable IGMP multicast (proxy). IGMP (Internet Group Membership Protocol) is a protocol used by IP hosts to report their multicast group memberships to any immediately neighboring multicast routers.

**Enable WAN Service checkbox:** Tick this item to enable the ADSL service. Untick it to stop the ADSL service.

Service Name: This is user-defined.

| COMPREND O<br>ADSL                                          | Router                                                                              |                                               |           |
|-------------------------------------------------------------|-------------------------------------------------------------------------------------|-----------------------------------------------|-----------|
| Device Info<br>Quick Setup<br>Advanced Setup<br>Diagnostics | Enable IGMP Multicas<br>Enable IGMP Multicast<br>Enable WAN Service<br>Service Name | et, and WAN Service<br>□<br>☑<br>pppoa_0_35_1 |           |
| Management                                                  |                                                                                     | <u>, – – –</u>                                | Back Next |

3. After entering your settings, select **Next**. The following screen appears. This page allows the user to configure the LAN interface IP address, subnet mask and DHCP server. If the user would like this ADSL router to assign dynamic IP address, DNS server and default gateways to other LAN devices, select the button **Enable DHCP server on the LAN** to enter the starting IP address and end IP address and DHCP leased time.

|                                                                           | Router                                                                 |
|---------------------------------------------------------------------------|------------------------------------------------------------------------|
| A                                                                         | Device Setup                                                           |
|                                                                           | Configure the DSL Router IP Address and Subnet Mask for LAN interface. |
| Device Info<br>Quick Setup<br>Advanced Setup<br>Diagnostics<br>Management | IP Address: 192.168.1.1<br>Subnet Mask: 255.255.0                      |
|                                                                           | Back Next                                                              |

4. Click **Next** to display the WAN Setup-Summary screen that presents the entire configuration summary. Click **Save/Reboot** if the settings are correct. Click **Back** if you wish to modify the settings.

| GOMMEND O<br>ADSL R | <b>Outer</b><br>WAN Setup - Summ                | ary                                                    |                                                                                                    |
|---------------------|-------------------------------------------------|--------------------------------------------------------|----------------------------------------------------------------------------------------------------|
| Designation         | Make sure that the set                          | ttings below match the se                              | attings provided by your ISP.                                                                                                    |
| Quick Setup         | VPI / VCI:                                      | 0/35                                                   | 1                                                                                                    |
| Advanced Setup      | Connection Type:                                | PPPoA                                                  | -                                                                                                    |
| Diagnostics         | Service Name:                                   | pppoa_0_35_1                                           | -                                                                                                    |
| Management          | Service Category:                               | UBR                                                    | -                                                                                                    |
|                     | IP Address:                                     | Automatically Assigned                                 | -                                                                                                    |
|                     | Service State:                                  | Enabled                                                | -                                                                                                    |
|                     | NAT:                                            | Disabled                                               | -                                                                                                    |
|                     | Firewall:                                       | Disabled                                               | -                                                                                                    |
|                     | IGMP Multicast:                                 | Disabled                                               | -                                                                                                    |
|                     | Quality Of Service:                             | Disabled                                               | -                                                                                                    |
|                     | Click "Save/Reboot" to<br>NOTE: The configurati | ) save these settings and<br>ion process takes about 1 | -<br>reboot router. Click "Back" to make any modifications.<br>I minute to complete and your DSL Router will reboot.<br>Back Save/Reboot |

5. After clicking **Save/Reboot**, the router will save the configuration to the flash memory, and reboot. The Web UI will not respond until the system is brought up again. After the system is up, the Web UI will refresh to the Device Info page automatically. The CT-5071 is ready for operation and the LEDs display as described in the LED description tables.

• MAC Encapsulation Routing (MER)

To configure MER, do the following.

- 1. Select **Quick Setup** and click **Next**.
- 2. Enter the PVC Index provided by the ISP and click **Next** and click **Next**
- 3. Select the MAC Encapsulation Routing (MER) radio button, and click **Next**. The following screen appears.

| COMULED O<br>ADSL                                                         | Router                                                                                                    |
|---------------------------------------------------------------------------|----------------------------------------------------------------------------------------------------|
| Device Info<br>Quick Setup<br>Advanced Setup<br>Diagnostics<br>Management | WAN IP Settings         Enter information provided to you by your ISP to configure the WAN IP settings.         Notice: DHCP can be enabled for PVC in MER mode if "Obtain an IP address automatically" is chosen. Changing the default gateway or the DNS effects the whole system. Configuring them with static values will disable the automatic assignment from DHCP or other WAN connection.         If you configure static default gateway over this PVC in MER mode, you must enter the IP address of the remote gateway in the "Use IP address". The "Use WAN interface" is optional.         C       Obtain an IP address automatically         C       Use the following IP address:         WAN Subnet Mask: |

Enter information provided to you by your ISP to configure the WAN IP settings.

Notice: DHCP can be enabled for PVC in MER mode if **Obtain an IP address automatically** is chosen. Changing the default gateway or the DNS effects the whole system. Configuring them with static values will disable the automatic assignment from DHCP or other WAN connection.

If you configure static default gateway over this PVC in MER mode, you must enter the IP address of the remote gateway in the "Use IP address". The "Use WAN interface" is optional.

The ISP should provide the values that must be entered in the entry fields.

4. Click **Next** to display the following screen appears.

|                                                                           | Router                                                                                                    |
|---------------------------------------------------------------------------|----------------------------------------------------------------------------------------------------|
| - Jul                                                                     | Network Address Translation Settings                                                                                                    |
| Device Info<br>Quick Setup<br>Advanced Setup<br>Diagnostics<br>Management | Network Address Translation (NAT) allows you to share one Wide Area Network (WAN) IP address for multiple computers on your<br>Local Area Network (LAN).<br>Enable NAT 🔲<br>Enable Firewall 🗖 |
|                                                                           | Enable IGMP Multicast, and WAN Service Enable IGMP Multicast Enable WAN Service Service Name: Mer_0_35 Back Next                                                                              |

**Enable NAT checkbox:** If the LAN is configured with a private IP address, the user should select this checkbox. The NAT submenu on the left side main panel will be displayed after reboot. The user can then configure NAT-related features after the system comes up. If a private IP address is not used on the LAN side, this checkbox should be de-selected to free up system resources for better performance. When the system comes back after reboot, the NAT submenu will not be displayed on the left main panel.

**Enable Firewall checkbox:** If the firewall checkbox is selected, the firewall submenu on the left side main panel will be displayed after system reboot. The user can then configure firewall features after the system comes up. If firewall is not used, this checkbox should be de-selected to free up system resources for better performance. When system comes back after reboot, the Firewall submenu will not be displayed on the left main panel.

**Enable IGMP Multicast:** Tick the checkbox to enable IGMP multicast (proxy). IGMP (Internet Group Membership Protocol) is a protocol used by IP hosts to report their multicast group memberships to any immediately neighboring multicast routers.

**Enable WAN Service:** Tick the checkbox to enable the WAN (ADSL) service. If this item is not selected, you will not be able to use the ADSL service.

Service Name: This is User-defined.

5. Upon completion, click **Next**. The following screen appears.

| GOMHRIND O<br>ADSL                                                        | Router<br>Device Setup<br>Configure the DSL Router IP Address and Subnet Mask for LAN interface.                                                                                                    |
|---------------------------------------------------------------------------|----------------------------------------------------------------------------------------------------|
| Device Info<br>Quick Setup<br>Advanced Setup<br>Diagnostics<br>Management | IP Address:       192.168.1.1         Subnet Mask:       255.255.255.0         C       Disable DHCP Server         Imable DHCP Server       Start IP Address:         Start IP Address:       192.168.1.2         End IP Address:       192.168.1.254         Leased Time (hour):       24         C       Enable DHCP Server Relay         DHCP Server IP Address: |

The Device Setup page allows the user to configure the LAN interface IP address and DHCP server. If the user would like this ADSL router to assign dynamic IP addresses, DNS server and default gateway to other LAN devices, select the radio box **Enable DHCP server on the LAN** to enter the starting IP address and end IP address and DHCP lease time. This configures the router to automatically assign IP addresses, default gateway address and DNS server addresses to each of your PCs.

Note that the router's default IP address is 192.168.1.1 and the default private address range provided by the ISP server in the router is 192.168.1.2 through 192.168.1.254.

 After entering your settings, select **Next** to display the following screen. The WAN Setup-Summary screen presents the entire configuration summary. Click **Save/Reboot** if the settings are correct. Click **Back** if you wish to modify the settings.

The following screen will be displayed.

| COMMENTE O                 | outer                                                |                                      |                                                                                                    |
|----------------------------|------------------------------------------------------|--------------------------------------|----------------------------------------------------------------------------------------------------|
|                            | WAN Setup - Summa                                    | <b>ary</b><br>tings below m          | natch the settings provided by your ISP.                                                                                                    |
| Device Info<br>Quick Setup |                                                      | 0/35                                 | 1                                                                                                    |
| Advanced Setup             | Connection Type:                                     | MFR                                  | -                                                                                                    |
| Diagnostics                | Service Name:                                        | mer 0 35                             | -                                                                                                    |
| Management                 | Service Category:                                    | UBR                                  | -                                                                                                    |
|                            | IP Address:                                          | 192.168.1.2                          | -                                                                                                    |
|                            | Service State:                                       | Enabled                              | -                                                                                                    |
|                            | NAT:                                                 | Disabled                             | -                                                                                                    |
|                            | Firewall:                                            | Disabled                             | -                                                                                                    |
|                            | IGMP Multicast:                                      | Disabled                             | -                                                                                                    |
|                            | Quality Of Service:                                  | Disabled                             |                                                                                                    |
|                            | '<br>Click "Save/Reboot" to<br>NOTE: The configurati | ,<br>save these se<br>on process tak | attings and reboot router. Click "Back" to make any modifications<br>kes about 1 minute to complete and your DSL Router will reboot.<br>Back Save/Reboot |

After clicking **Save/Reboot**, the router will save the configuration to the flash memory, and reboot. The Web UI will not respond until the system is brought up again. After the system is up, the Web UI will refresh to the Device Info page automatically. The CT-5071 is ready for operation and the LEDs display as described in the LED description tables.

• IP Over ATM (IPoA)

To configure IP Over ATM,

- 1. Select **Quick Setup** and click **Next**.
- 2. Enter the PVC Index and click **Next**.
- 3. Type the VPI and VCI values provided by the ISP and click **Next**.
- 4. Select the IP over ATM (IPoA) radio button and click **Next**. The following screen appears.

| COMPREND O                                                                                                | Router                                                                                                    |
|----------------------------------------------------------------------------------------------------|----------------------------------------------------------------------------------------------------|
| Device Info<br>Quick Setup<br>Advanced Setup<br>WAN<br>LAN<br>Routing<br>DSL<br>Diagnostics<br>Management | WAN IP Settings         Enter information provided to you by your ISP to configure the WAN IP settings.         Notice: DHCP is not supported in IPoA mode. Changing the default gateway or the DNS effects the whole system with static values will disable the automatic assignment from other WAN connection.         WAN IP Address:       0.0.0         WAN Subnet Mask:       0.0.0         Use the following default gateway:       0.0.035/pa.0.35         Use the following DNS server addresses:       Primary DNS server:         Primary DNS server: |
|                                                                                                    |                                                                                                    |

Notice that DHCP is not supported over IPoA. The user must enter the IP address or WAN interface for the default gateway setup, and the DNS server addresses provided by the ISP.

5. Click **Next**. The following screen appears.

| COMURIND O                                                                | outer                                                                                                    |
|---------------------------------------------------------------------------|----------------------------------------------------------------------------------------------------|
| Device Info<br>Quick Setup<br>Advanced Setup<br>Diagnostics<br>Management | Network Address Translation Settings         Network Address Translation (NAT) allows you to share one Wide Area Network (WAN) IP address for multiple computers on your Local Area Network (LAN).         Enable NAT           Enable Firewall           Enable IGMP Multicast, and WAN Service           Enable IGMP Multicast           Enable WAN Service           Service Name: |
|                                                                           | Back Next                                                                                                    |

#### Enable NAT checkbox

If the LAN is configured with a private IP address, the user should select this checkbox. The NAT submenu on the left side main panel will be displayed after reboot. The user can then configure NAT-related features after the system comes up. If a private IP address is not used on the LAN side, this checkbox should be deselected to free up system resources for better performance. When the system comes back after reboot, the NAT submenu will not be displayed on the left main panel.

#### Enable Firewall checkbox

If the firewall checkbox is selected, the firewall submenu on the left side main panel will be displayed after system reboot. The user can then configure firewall features after the system comes up. If firewall is not used, this checkbox should be deselected to free up system resources for better performance. When system comes back after reboot, the Firewall submenu will not be displayed on the left main panel.

#### **Enable Quality Of Service**

Enabling IP QoS for a PVC improves performance for selected classes of applications. However, since IP QoS also consumes system resources, the number of PVCs will be reduced consequently. Use **Advanced Setup/Quality of Service** to assign priorities for the applications.

6. Click **Next** to display the following screen. The Device Setup page allows the user to configure the LAN interface IP address and DHCP server if the user would like this ADSL router to assign dynamic IP addresses, DNS server and default gateway to other LAN devices. Select the button Enable DHCP server on the LAN to enter the starting IP address and end IP address and DHCP lease time.

| COMPRESS OF                | Router                                                                      |
|----------------------------|-----------------------------------------------------------------------------|
| - A                        | Device Setup                                                                |
|                            | Configure the DSL Router IP Address and Subnet Mask for LAN interface.      |
| Device Info<br>Duick Setun | IP Address: 192.168.1.1                                                     |
| Advanced Setup             | Subnet Mask: 255.255.0                                                      |
| Management                 | <ul> <li>Disable DHCP Server</li> <li>Enable DHCP Server</li> </ul>         |
|                            | Start IP Address: 192.168.1.2                                               |
|                            | Leased Time (hour): 24                                                      |
|                            | C Enable DHCP Server Relay                                                  |
|                            | DHCP Server IP Address:                                                     |
|                            | $\square$ Configure the second IP Address and Subnet Mask for LAN interface |
|                            |                                                                             |
|                            | Back Next                                                                   |

The user must configure the IP Address and the Subnet Mask. To use the DHCP service on the LAN, select the **Enable DHCP server** checkbox, and enter the Start IP addresses, the End IP address and DHCP lease time. This configures the router to automatically assign IP addresses, default gateway address and DNS server addresses to each of your PCs.

Note that the router's default IP address is 192.168.1.1 and the default private address range provided by ISP server in the router is 192.168.1.2 through 192.168.1.254.

7. The WAN Setup-Summary screen presents the entire configuration summary. Click **Save/Reboot** if the settings are correct. Click **Back** if you wish to modify the settings.

The following screen will be displayed.

| GOMMEND O<br>ADSL RO       | outer                                           |                                   |                                       |                            |                                                   |                                                   |
|----------------------------|-------------------------------------------------|-----------------------------------|---------------------------------------|----------------------------|---------------------------------------------------|---------------------------------------------------|
| - AN                       | WAN Setup - Summ                                | ary                               |                                       |                            |                                                   |                                                   |
|                            | Make sure that the set                          | ttings below m                    | atch the settin                       | gs provideo                | d by your ISP.                                    |                                                   |
| Device Info<br>Quick Setup | Unt / Uct                                       | 0 / 25                            | ľ                                     |                            |                                                   |                                                   |
| Advanced Setup             | VPI / VUI.                                      | U733                              |                                       |                            |                                                   |                                                   |
| Diagnostics                | Conniection Type.                               | IPUA                              |                                       |                            |                                                   |                                                   |
| Management                 | Service Name:                                   | liboa_0_32                        |                                       |                            |                                                   |                                                   |
|                            | Service Category:                               | UBR                               |                                       |                            |                                                   |                                                   |
|                            | IP Address:                                     | 192,168,1.2                       |                                       |                            |                                                   |                                                   |
|                            | Service State:                                  | Enabled                           |                                       |                            |                                                   |                                                   |
|                            | NAT:                                            | Disabled                          |                                       |                            |                                                   |                                                   |
|                            | Firewall:                                       | Disabled                          |                                       |                            |                                                   |                                                   |
|                            | IGMP Multicast:                                 | Disabled                          |                                       |                            |                                                   |                                                   |
|                            | Quality Of Service:                             | Disabled                          |                                       |                            |                                                   |                                                   |
|                            | Click "Save/Reboot" to<br>NOTE: The configurati | , save these se<br>on process tal | '<br>ttings and reb<br>es about 1 mii | bot router.<br>hute to con | Click "Back" to<br>nplete and your<br>Save/Reboot | make any modifications<br>DSL Router will reboot. |

9. After clicking **Save/Reboot**, the router will save the configuration to the flash memory, and reboot. The Web UI will not respond until the system is brought up again. After the system is up, the Web UI will refresh to the Device Info page automatically. The CT-5071 is ready for operation and the LEDs display as described in the LED description tables.

Bridging

Select the bridging mode. To configure Bridging, do the following.

- 1. Select Quick Setup and click **Next**.
- 2. Enter the PVC Index and click **Next**.
- 3. Type in the VPI and VCI values provided by the ISP and click Next.
- Select the Bridging radio button and click Next. The following screen appears. To use the bridge service, tick the checkbox, Enable Bridge Service, and enter the service name.

| COMPRESS OF ADSL                                                          | Router                                                                                                    |
|---------------------------------------------------------------------------|----------------------------------------------------------------------------------------------------|
| Device Info<br>Quick Setup<br>Advanced Setup<br>Diagnostics<br>Management | Unselect the check box below to disable this WAN service<br>Enable Bridge Service: 🔽<br>Service Name: br_0_35 |
|                                                                           | Back Next                                                                                                    |

5. Click the **Next** button to continue. Enter the IP address for the LAN interface. The default IP address is 192.168.1.1. The LAN IP interface in bridge operating mode is needed for local users to manage the ADSL router. Notice that there is no IP address for the WAN interface in bridge mode, and the remote technical support cannot access the ADSL router.

| GOMHREND O<br>ADSL R | outer            |                                                                         |
|----------------------|------------------|-------------------------------------------------------------------------|
| - All                | Device Setup     |                                                                         |
|                      | Configure the DS | SL Router IP Address and Subnet Mask for your Local Area Network (LAN). |
| Device Info          |                  |                                                                         |
| Quick Setup          | IP Address:      | 192.168.1.1                                                             |
| Advanced Setup       | Subnet Mask:     | 255.255.255.0                                                           |
| Diagnostics          |                  |                                                                         |
| Management           |                  | Back Next                                                               |
|                      |                  |                                                                         |
|                      |                  |                                                                         |
|                      |                  |                                                                         |

6. Click the **Next** button

The following screen will be displayed.

|               | WAN Setup - Summ                                | ary                                    |                  |                              |                    |                                                        |                                  |                          |
|---------------|-------------------------------------------------|----------------------------------------|------------------|------------------------------|--------------------|--------------------------------------------------------|----------------------------------|--------------------------|
| evice Info    | Make sure that the set                          | ttings below mat                       | n the s          | ettings pr                   | rovided            | by your ISP                                            |                                  |                          |
| uick Setup    | VPI / VCI:                                      | 0 / 35                                 |                  |                              |                    |                                                        |                                  |                          |
| lvanced Setup | Connection Type:                                | Bridge                                 |                  |                              |                    |                                                        |                                  |                          |
| agnostics     | Service Name:                                   | br_0_35                                |                  |                              |                    |                                                        |                                  |                          |
| nagement      | Service Category:                               | UBR                                    |                  |                              |                    |                                                        |                                  |                          |
|               | IP Address:                                     | Not Applicable                         |                  |                              |                    |                                                        |                                  |                          |
|               | Service State:                                  | Enabled                                |                  |                              |                    |                                                        |                                  |                          |
|               | NAT:                                            | Disabled                               |                  |                              |                    |                                                        |                                  |                          |
|               | Firewall:                                       | Disabled                               |                  |                              |                    |                                                        |                                  |                          |
|               | IGMP Multicast:                                 | Not Applicable                         |                  |                              |                    |                                                        |                                  |                          |
|               | Quality Of Service:                             | Disabled                               |                  |                              |                    |                                                        |                                  |                          |
|               | Click "Save/Reboot" to<br>NOTE: The configurati | ) save these setti<br>on process takes | igs and<br>about | d reboot r<br>1 minute<br>B. | outer. I<br>to com | Click "Back" <sup>.</sup><br>plete and yo<br>Save/Rebo | to make any<br>ur DSL Rout<br>ot | modificat<br>ær will reb |

The WAN Setup-Summary screen presents the entire configuration summary. Click **Save/Reboot** if the settings are correct. Click **Back** if you wish to modify the settings.

# Chapter 5 Device Info

After login, the **Device Info** screen appears as shown.

| GOMTREND O     |                                       |                         |
|----------------|---------------------------------------|-------------------------|
| ADSL           | Router                                |                         |
| - AV           | Device Info                           |                         |
|                | This information reflects the current | status of your DSL conr |
| Device Info    |                                       |                         |
| Summary        | Line Rate - Upstream (Kbps):          |                         |
| WAN            | Line Rate - Downstream (Kbps)         | :                       |
| Statistics     | Software Version:                     | B101-220CTL-C01         |
| APD            | Bootloader (CFE) Version:             | 1.0.37-5.17             |
| DHCP           | LAN IP Address:                       | 192.168.1.1             |
| Bridging       | Default Gateway:                      |                         |
| IGMP Proxy     | Primary DNS Server:                   | 192.168.1.1             |
| Quick Setup    | Secondary DNS Server:                 | 192.168.1.1             |
| Advanced Setup |                                       |                         |
| Management     |                                       |                         |

**Note:** The selections available on the left side of menu are based upon the configured connection.

# 5.1 WAN

Click  $\ensuremath{\textbf{WAN}}$  on the Device Info menu bar to display the configured PVC(s) and the status.

| COMMEND C ADSL R                                                                                 | outer    |            |          |          |           |          |          |          |         |                   |            |
|--------------------------------------------------------------------------------------------------|----------|------------|----------|----------|-----------|----------|----------|----------|---------|-------------------|------------|
| - And                                                                                            | WAN Info | 0          |          |          |           |          |          |          |         |                   |            |
| Device Info                                                                                      | VPI/VCI  | Con.<br>ID | Category | Service  | Interface | Protocol | Igmp     | doe      | State   | Status            | IP Address |
| Summary                                                                                          | 0/35     | 1          | UBR      | mer_0_35 | nas_0_35  | MER      | Disabled | Disabled | Enabled | ADSL Link<br>Down |            |
| Statistics<br>Route<br>ARP<br>DHCP<br>Quick Setup<br>Advanced Setup<br>Diagnostics<br>Management |          |            |          |          |           |          |          |          |         |                   |            |

| VPI/VCI    | Shows the values of the ATM VPI/VCI                   |
|------------|-------------------------------------------------------|
| Con. ID    | Shows the connection ID                               |
| Category   | Shows the ATM service classes                         |
| Service    | Shows the name for WAN connection                     |
| Interface  | Shows connection interfaces                           |
| Protocol   | Shows the connection type, such as PPPoE, PPPoA, etc. |
| IGMP       | Shows the statue of the IGMP function                 |
| QoS        | Shows the statue of the QoS function                  |
| State      | Shows the connection state of the WAN connection      |
| Status     | Lists the status of DSL link                          |
| IP Address | Shows IP address for WAN interface                    |

# 5.2 Statistics

Selection of the Statistics screen provides statistics for the Network Interface of LAN, WAN, ATM and ADSL. All statistics screens are updated every 15 seconds.

| COMPREND O<br>ADSL                                                                                                    | Router    | I AN       |      |       |       |        |       |       |       |
|----------------------------------------------------------------------------------------------------|-----------|------------|------|-------|-------|--------|-------|-------|-------|
|                                                                                                    | Interface | Linit      | Rece | eived |       | Т      | ransr | nitte | d     |
| Device Info                                                                                                    |           | Bytes      | Pkts | Errs  | Drops | Bytes  | Pkts  | Errs  | Drops |
| Summary                                                                                                    | Ethernet  | 32286      | 329  | 0     | 0     | 111781 | 419   | 0     | 0     |
| LAN<br>WAN<br>ATM<br>ADSL<br>Route<br>ARP<br>DHCP<br>Bridging<br>IGMP Proxy<br>Quick Setup<br>Advanced Setup<br>Diagnostics<br>Management | Reset St  | atistics ( |      |       |       |        |       |       |       |

#### 5.2.1 LAN Statistics

The Network Statistics screen shows interface statistics for ATM AAL5 interface and Ethernet interfaces. (The Network Statistics screen shows interface statistics for LAN of Ethernet interfaces. This shows byte transfer, packet transfer, Error and Drop statistics for the LAN interface.)

| COMPRESSION OF ADSL | Router                                |          |      |       |       |        |       |        |       |
|---------------------|---------------------------------------|----------|------|-------|-------|--------|-------|--------|-------|
| - All               | Statistics -                          | LAN      |      |       |       |        |       |        |       |
| Davide a Infe       | Interface                             |          | Rece | eived |       | Т      | ransn | nitteo | t     |
| Device Into         |                                       | Bytes    | Pkts | Errs  | Drops | Bytes  | Pkts  | Errs   | Drops |
| wan                 | Ethernet                              | 57060    | 580  | 0     | 0     | 175711 | 704   | 0      | 0     |
| Statistics          | · · · · · · · · · · · · · · · · · · · |          |      | 551   |       |        | 5. D  |        |       |
| LAN                 |                                       |          |      |       |       |        |       |        |       |
| WAN                 | Keset St                              | atistics | 5    |       |       |        |       |        |       |
| ATM                 |                                       |          |      |       |       |        |       |        |       |
| ADSL                |                                       |          |      |       |       |        |       |        |       |
| Route               |                                       |          |      |       |       |        |       |        |       |
| ARP                 |                                       |          |      |       |       |        |       |        |       |
| DHCP                |                                       |          |      |       |       |        |       |        |       |
| Bridging            |                                       |          |      |       |       |        |       |        |       |
| IGMP Proxy          |                                       |          |      |       |       |        |       |        |       |
| Quick Setup         |                                       |          |      |       |       |        |       |        |       |
| Advanced Setup      |                                       |          |      |       |       |        |       |        |       |
| Diagnostics         |                                       |          |      |       |       |        |       |        |       |
| Management          |                                       |          |      |       |       |        |       |        |       |

## 5.2.2 WAN Statistics

| http://192.168.1.1/statswan.cmd - Microsoft Internet Explorer |          |
|---------------------------------------------------------------|----------|
| Statistics WAN                                                | <u> </u> |
| Service VPI/VCI Protocol Interface Received Transmitted       |          |
| Bytespitispropspytespitisprops                                | ]        |
| Reset Close                                                   |          |
|                                                               |          |
|                                                               |          |
|                                                               |          |
|                                                               |          |
|                                                               |          |
|                                                               |          |
|                                                               |          |

| Service                | Shows the service type                         |
|------------------------|------------------------------------------------|
| VPI/VCI                | Shows the values of the ATM VPI/VCI            |
| Protocol               | Shows the connection type, such as pppoe,      |
|                        | PPPoA, etc.                                    |
| Interface              | Shows connection interfaces                    |
| Received/Transmitted - | Rx/TX (receive/transmit) packet in Byte        |
| Bytes                  | Rx/TX (receive/transmit) packets               |
| -                      | Rx/TX (receive/transmit) the packets which are |
| Pkts                   | errors,                                        |
| -                      | Rx/TX (receive/transmit) the packets which are |
| Errs                   | dropped                                        |
| -                      |                                                |
| Drops                  |                                                |

## 5.2.3 ATM statistics

| THE TOHOWN      | ng ng         | ure s        | 110 105 1                 | ne Ai            | m statis                        | SUCS SCI                        | een.             |                     |                              |                            |                  |         |
|-----------------|---------------|--------------|---------------------------|------------------|---------------------------------|---------------------------------|------------------|---------------------|------------------------------|----------------------------|------------------|---------|
| 🎒 http://192.16 | 3.1.1/stat    | satm.cm      | nd - Microso              | ft Intern        | et Explorer                     |                                 |                  |                     |                              |                            |                  | _ 🗆 ×   |
|                 |               |              |                           |                  | ATM Interf                      | ace Statisti                    | ics              |                     |                              |                            |                  | <b></b> |
| In<br>Octets    | Out<br>Octets | In<br>Errors | In<br>Unknown             | In Hec<br>Errors | In Invalid<br>Vpi Vci<br>Errors | In Port<br>Not Enable<br>Errors | In PTI<br>Errors | In<br>Idle<br>Cells | In Circuit<br>Type<br>Errors | In OAM<br>RM CRC<br>Errors | In GFC<br>Errors |         |
| 0               | 0             | 0            | 0                         | 0                | 0                               | 0                               | 0                | 0                   | 0                            | 0                          | 0                |         |
| π               | n Octets      | Out Oc       | tets In Uca               | ast Pkts         | AAL5 Inter<br>Out Ucast F       | face Statist<br>kts In Error    | ics<br>rsOut Er  | rorsIn              | Discards                     | Dut Discar                 | ds               |         |
| l F             | 0             | 0            |                           | 0                | 0 n                             | 0                               | 0                |                     | 0                            | 0                          |                  |         |
|                 | VPI/          | VCICR        | C Errors <mark>S</mark> A | AR Timec         | AAL5 VC                         | C Statistics<br>zed SDUs Sh     | ort Pack         | ket Err             | ors Length                   | Errors                     |                  |         |

## The following figure shows the ATM statistics screen

#### **ATM Interface Statistics**

| Field                      | Description                                                                                                    |
|----------------------------|----------------------------------------------------------------------------------------------------|
| In Octets                  | Number of received octets over the interface                                                                                                    |
| OUT OCTETS                 | Number of transmitted octets over the interface                                                                                                    |
| In Errors                  | Number of cells dropped due to uncorrectable HEC errors                                                                                                    |
| In Unknown                 | Number of received cells discarded during cell header validation, including cells with unrecognized VPI/VCI values, and cells with invalid cell header patterns. If cells with undefined PTI values are discarded, they are also counted here. |
| In Hec Errors              | Number of cells received with an ATM Cell Header HEX error                                                                                                    |
| In Invalid Vpi Vci Errors  | Number of cells received with an unregistered VCC address.                                                                                                    |
| In Port Not Enabled Errors | Number of cells received on a port that has not been enabled.                                                                                                    |
| In PTI Errors              | Number of cells received with an ATM header Payload<br>Type Indicator (PTI) error                                                                                                    |
| In Idle Cells              | Number of idle cells received                                                                                                    |
| In Circuit Type Errors     | Number of cells received with an illegal circuit type                                                                                                    |
| In Oam RM CRC Errors       | Number of OAM and RM cells received with CRC errors                                                                                                    |
| In GFC Errors              | Number of cells received with a non-zero GFC.                                                                                                    |

#### ATM AAL5 Layer Statistics over ADSL interface

| Field          | Description                                                                                                    |
|----------------|----------------------------------------------------------------------------------------------------|
| In Octets      | Number of received AAL5/AAL0 CPCS PDU octets                                                                              |
| Out Octets     | Number of received AAL5/AAL0 CPCS PDUs octets<br>transmitted                                                              |
| In Ucst Pkts   | Number of received AAL5/AAL0 CPCS PDUs passed to a<br>higher-layer for transmission                                       |
| Out Ucast Pkts | Number of received AAL5/AAL0 CPCS PDUs received from a higher layer for transmissions                                     |
| In Errors      | Number of received AAL5/AAL0 CPCS PDUs received that contain an error. The types of errors counted include CRC-32 errors. |
| Out Errors     | Number of received AAL5/AAL0 CPCS PDUs that could be transmitted due to errors.                                           |
| In Discards    | Number of received AAL5/AAL0 CPCS PDUs discarded due to an input buffer overflow condition.                               |
| Out Discards   | This field is not currently used                                                                                          |

#### ATM AAL5 LAYER STATISTICS FOR EACH VCC OVER ADSL INTERFACE

| Field                | Descriptions                                                                                                    |
|----------------------|----------------------------------------------------------------------------------------------------|
| CRC Errors           | Number of PDUs received with CRC-32 errors                                                                                                    |
| SAR TimeOuts         | Number of partially re-assembled PDUs, which were<br>discarded because they were not fully re-assembled within<br>the required period of time. If the re-assembly time is not<br>supported then, this object contains a zero value. |
| Over Sized SDUs      | Number of PDUs discarded because the corresponding SDU was too large                                                                                                    |
| Short Packets Errors | Number of PDUs discarded because the PDU length was less than the size of the AAL5 trailer                                                                                                    |
| Length Errors        | Number of PDUs discarded because the PDU length did not match the length in the AAL5 trailer                                                                                                    |

#### 5.2.4 ADSL Statistics

The following figure shows the ADSL Network Statistics screen. Within the ADSL Statistics window, a bit Error Rate Test can be started using the ADSL BER Test button. The Reset button resets the statistics.

| Statistics ADSL          |            |           |  |  |  |
|--------------------------|------------|-----------|--|--|--|
| Mode:                    |            |           |  |  |  |
| Туре:                    |            |           |  |  |  |
| Line Coding:             |            |           |  |  |  |
| Status:                  |            | Link Down |  |  |  |
| Link Power State:        |            | LO        |  |  |  |
|                          |            |           |  |  |  |
|                          | Downstrear | nUpstream |  |  |  |
| SNR Margin (dB):         |            |           |  |  |  |
| Attenuation (dB):        |            |           |  |  |  |
| Output Power (dBm):      |            |           |  |  |  |
| Attainable Rate (Kbps):  |            |           |  |  |  |
| Rate (Kbps):             |            |           |  |  |  |
|                          |            |           |  |  |  |
| Super Frames:            |            |           |  |  |  |
| Super Frame Errors:      |            |           |  |  |  |
| RS Words:                |            |           |  |  |  |
| RS Correctable Errors:   |            |           |  |  |  |
| RS Uncorrectable Errors: |            |           |  |  |  |
|                          |            |           |  |  |  |
| HEC Errors:              |            |           |  |  |  |
| OCD Errors:              |            |           |  |  |  |
| LCD Errors:              |            |           |  |  |  |
| Total Cells:             |            |           |  |  |  |
| Data Cells:              |            |           |  |  |  |
| Bit Errors:              |            |           |  |  |  |
|                          |            |           |  |  |  |
| Total ES:                |            |           |  |  |  |
| Total SES:               |            |           |  |  |  |
| Total UAS:               |            |           |  |  |  |
|                          |            |           |  |  |  |
| ADSL BER Test            | Reset C    | lose      |  |  |  |
| Field                   | Description                                                |
|-------------------------|------------------------------------------------------------|
| Mode                    | Modulation protocol G.DMT or T1.413                        |
| Туре                    | Channel type Interleave or Fast                            |
| Line Coding             | Line Coding format, that can be selected G.dmt, G.lite,    |
| _                       | T1.413, ADSL2, Annex L and Annex M                         |
| Status                  | Lists the status of the DSL link                           |
| Link Power State        | Link output power state.                                   |
| SNR Margin (dB)         | Signal to Noise Ratio (SNR) margin                         |
| Attenuation (dB)        | Estimate of average loop attenuation in the downstream     |
|                         | direction.                                                 |
| Output Power (dBm)      | Total upstream output power                                |
| Attainable Rate (Kbps)  | The sync rate you would obtain.                            |
| Rate (Kbps)             | Current sync rate.                                         |
| Super Frames            | Total number of super frames                               |
| Super Frame Errors      | Number of super frames received with errors                |
| RS Words                | Total number of Reed-Solomon code errors                   |
| RS Correctable Errors   | Total Number of RS with correctable errors                 |
| RS Uncorrectable Errors | Total Number of RS words with uncorrectable errors         |
| HEC Errors              | Total Number of Header Error Checksum errors               |
| OCD Errors              | Total Number of out-of-cell Delineation errors             |
| LCD Errors              | Total number of Loss of Cell Delineation                   |
| Total Cells             | Total number of ATM cells (including idle and data cells). |
| Data Cells              | Total number of ATM data cells.                            |
| Bit Errors              | Total number of bit errors.                                |
| Total ES:               | Total Number of Errored Seconds                            |
| Total SES:              | Total Number of Severely Errored Seconds                   |
| Total UAS:              | Total Number of Unavailable Seconds                        |

### 5.2.5 Route

Choose **Route** to display the routes that the route information has learned.

| COMPRESSION OF ADSL R                          | outer                            |                                |                                        |                  |           |           |
|------------------------------------------------|----------------------------------|--------------------------------|----------------------------------------|------------------|-----------|-----------|
| - And                                          | Device Info -                    | - Route                        |                                        |                  |           |           |
| Device Info<br>Summary                         | Flags: U - up,<br>D - dynamic (n | l - reject, G<br>edirect), M - | - gateway, H - h<br>· modified (redire | iost, R<br>ect). | - reinsta | te        |
| WAN                                            | Destination                      | Gateway                        | Subnet Mask                            | Flag             | Metric    | Interface |
| Statistics                                     | 192.168.1.0                      | 0.0.0.0                        | 255.255.255.0                          | U                | 0         | br0       |
| Route<br>ARP<br>DHCP<br>Bridging<br>IGMP Proxy |                                  | 1                              | 1                                      | 1                | 1         | 1         |
| Quick Setup                                    |                                  |                                |                                        |                  |           |           |
| Advanced Setup                                 |                                  |                                |                                        |                  |           |           |
| Diagnostics                                    |                                  |                                |                                        |                  |           |           |
| Management                                     |                                  |                                |                                        |                  |           |           |

#### 5.2.6 ARP

Click **ARP** to display the ARP information.

| COMPREND CO<br>ADSL R  | outer<br>Device Info | ARP      |                   |        |
|------------------------|----------------------|----------|-------------------|--------|
| Douise Infe            | IP address           | Flags    | HW Address        | Device |
| Summary                | 192.168.1.191        | Complete | 00:05:5D:0C:56:E1 | br0    |
| WAN                    |                      |          |                   |        |
| Statistics             |                      |          | 1                 |        |
| Route                  | 🔲 Enable ARP         | Proxy S  | ave/Apply         |        |
| ARP                    |                      |          |                   |        |
| DHCP                   |                      |          |                   |        |
| Bridging<br>IGMD Brown |                      |          |                   |        |
| Duick Setun            |                      |          |                   |        |
| Advanced Setup         |                      |          |                   |        |
| Diagnostics            |                      |          |                   |        |
| Management             |                      |          |                   |        |

# 5.2.7 DHCP

Click **DHCP** to display the DHCP information.

| COMMEND O<br>ADSL R | Router      |             |            |            |
|---------------------|-------------|-------------|------------|------------|
| - and               | Device Info | DHCP Leases | 6          |            |
| Device Info         | Hostname    | MAC Address | IP Address | Expires In |
| Summary             |             | -           |            |            |
| WAN                 |             |             |            |            |
| Statistics          |             |             |            |            |
| Route               |             |             |            |            |
| ARP                 |             |             |            |            |
| DHCP                |             |             |            |            |
| Bridging            |             |             |            |            |
| IGMP Proxy          |             |             |            |            |
| Quick Setup         |             |             |            |            |
| Advanced Setup      |             |             |            |            |
| Diagnostics         |             |             |            |            |
| Management          |             |             |            |            |

# Chapter 6 Advanced Setup

This chapter explains: WAN, LAN, Routing and DSL.

| GOMTREND O                                                | Router                   |                          |                             |                      |                              |                    |      |       |       |        |      |
|-----------------------------------------------------------|--------------------------|--------------------------|-----------------------------|----------------------|------------------------------|--------------------|------|-------|-------|--------|------|
| Jul 1                                                     | Wide Area                | Networ                   | k (WAN) Se                  | etup                 |                              |                    |      |       |       |        |      |
| Device Info<br>Quick Setup                                | Choose Add<br>Choose Sav | l, Edit, or<br>re/Reboot | Remove to (<br>to apply the | configure<br>changes | WAN interfac<br>and reboot t | ies.<br>he system. |      |       |       |        |      |
| Advanced Setup                                            | VPI/VCI                  | Con. ID                  | Category                    | Service              | Interface                    | Protocol           | Igmp | QoS   | State | Remove | Edit |
| WAN<br>LAN<br>Routing<br>DSL<br>Diagnostics<br>Management |                          |                          |                             |                      | Add                          | Remove             | Save | /Rebo | ot    |        |      |

| VPI/VCI   | ATM VPI (0-255) / VCI (32-65535)                         |
|-----------|----------------------------------------------------------|
| Con. ID   | ID for WAN connection                                    |
| Category  | ATM service category, e.g. UBR, CBR                      |
| Service   | Name of the WAN connection                               |
| Interface | Name of the interface for WAN                            |
| Protocol  | Shows bridge or router mode                              |
| IGMP      | Shows enable or disable IGMP proxy                       |
| Firewall  | Shows if the Firewall enabled or disabled                |
| Nat       | Shows if the Network Address Translation(NAT) is enabled |
|           | or disabled.                                             |
| QoS       | Shows enable or disable IGMP QoS                         |
| State     | Shows enable or disable WAN connection                   |

# 6.1 WAN

| COMPREND O                                                | Router                   |                          |                               |                            |                              |                    |      |       |       |        |      |
|-----------------------------------------------------------|--------------------------|--------------------------|-------------------------------|----------------------------|------------------------------|--------------------|------|-------|-------|--------|------|
| - All                                                     | Wide Area                | a Networ                 | k (WAN) Se                    | etup                       |                              |                    |      |       |       |        |      |
| Device Info<br>Quick Setup                                | Choose Ado<br>Choose Sav | 1, Edit, or<br>/e/Reboot | Remove to a<br>: to apply the | configure V<br>e changes : | NAN interfac<br>and reboot t | .es.<br>he system. |      |       |       |        |      |
| Advanced Setup                                            | VPI/VCI                  | Con. ID                  | Category                      | Service                    | Interface                    | Protocol           | Igmp | QoS   | State | Remove | Edit |
| WAN<br>LAN<br>Routing<br>DSL<br>Diagnostics<br>Management |                          |                          |                               |                            | Add                          | Remove             | Save | /Rebo | ot    |        |      |

For further information on WAN please reference section: 5.1, Page 29.

# 6.2 LAN

Configure the DSL Router IP Address and Subnet Mask for LAN interface. Save button only saves the LAN configuration data. Save/Reboot button saves the LAN configuration data and reboots the router to make the new configuration effective.

**IP Address**: Enter the IP address for the LAN port. **Subnet Mask**: Enter the subnet mask for the LAN port.

| GOMTREND O     |                     |                                                                                                    |
|----------------|---------------------|----------------------------------------------------------------------------------------------------|
| ADSL R         | outer               |                                                                                                    |
|                | Local Area Netwo    | ork (LAN) Setup                                                                                         |
| - AN           | 10 gr 100 antipite  |                                                                                                    |
|                | Configure the DSL F | Router IP Address and Subnet Mask for LAN interface. Save button only saves the LAN configuration data. |
| Device Info    | Saverkebbor Buttor  | i saves the LAN configuration take and rebooks the router to make the new configuration effective.      |
| Quick Setup    | IP Address:         | 192.168.1.1                                                                                             |
| Advanced Setup | Subnet Mask:        | 255.255.255.0                                                                                           |
| WAN            |                     |                                                                                                    |
| LAN            | Loopback IP and     | Subnetmask                                                                                              |
| Routing        |                     |                                                                                                    |
| DSL            | IP Address:         | 127.0.0.1                                                                                               |
| Diagnostics    | Subnetmask:         | 255.0.0.0                                                                                               |
| Management     |                     |                                                                                                    |
|                |                     |                                                                                                    |
|                |                     | arond ID Address and Subnet Mask for LAN interface                                                      |
|                |                     |                                                                                                    |
|                |                     |                                                                                                    |
|                |                     |                                                                                                    |
|                | Enable DHCP S       | )erver                                                                                                  |
|                | Start IP Addres     | ss: 192.168.1.2                                                                                         |
|                | End IP Address      | 192.168.1.254                                                                                           |
|                | Lesced Time A       | hours 1/24                                                                                              |
|                |                     |                                                                                                    |
|                | DUCE Corver II      |                                                                                                    |
|                | DHCF SELVER IN      | Muli (33)                                                                                               |
|                |                     |                                                                                                    |
|                |                     | Save Save/Reboot                                                                                        |

#### To configure a secondary IP address for the LAN port, click the box as shown below.

| Configure the second I | P Address and Subnet Ma | ask for L. | AN interface |
|------------------------|-------------------------|------------|--------------|
| IP Address:            |                         |            |              |
| Subnet Mask:           |                         |            |              |
|                        |                         |            |              |
|                        |                         | Save       | Save/Reboot  |

**IP Address**: Enter the secondary IP address for the LAN port.

**Subnet Mask**: Enter the secondary subnet mask for the LAN port.

# 6.3 NAT

**Note:** This option is not available for bridge mode.

To display the NAT function, you need to enable the NAT feature in the WAN Setup.

### 6.3.1 Virtual Servers

**Note:** This option is not available for Bridge mode.

Virtual Server allows you to direct incoming traffic from WAN side (identified by Protocol and External port) to the Internal server with private IP address on the LAN side. The Internal port is required only if the external port needs to be converted to a different port number used by the server on the LAN side. A maximum 32 entries can be configured.

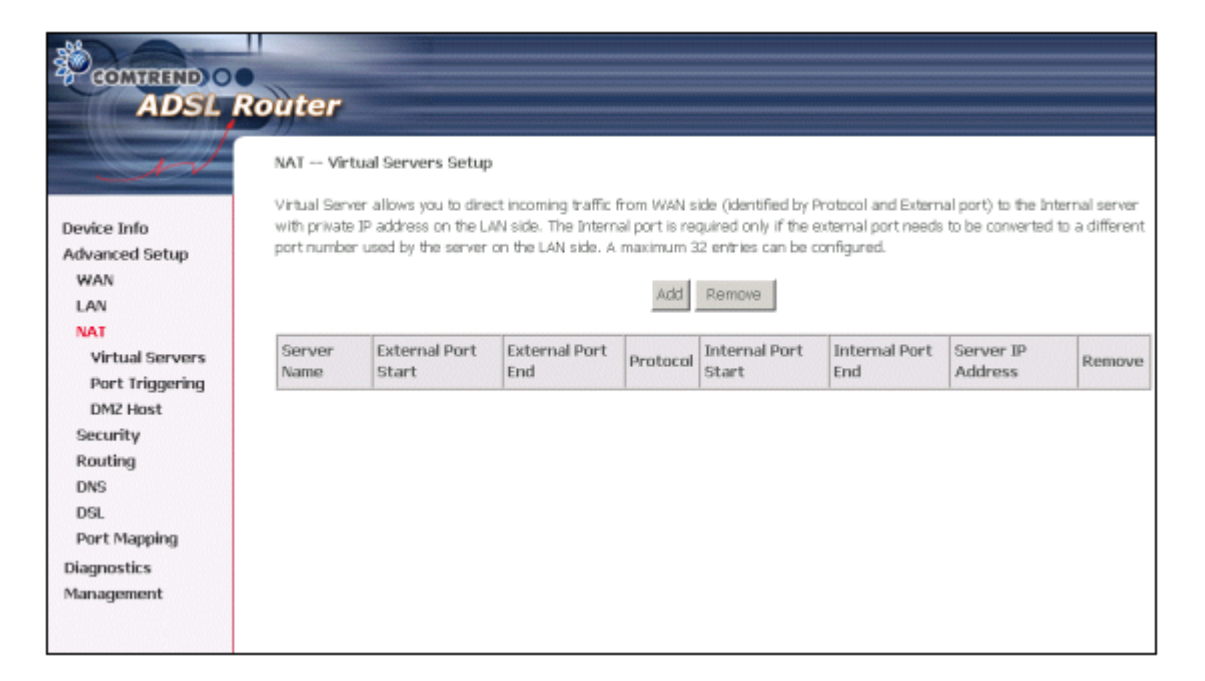

To add a Virtual Server, simply click the Add button. The following will be displayed.

| COMTREND O      |                                                                                                    |
|-----------------|----------------------------------------------------------------------------------------------------|
| ADSL RO         | uter                                                                                                    |
|                 | NAT Virtual Servers                                                                                                    |
| w               |                                                                                                    |
|                 | Select the service name, and enter the server IP address and click "Save/Apply" to forward IP packets for this service to the<br>specified server, NOTE: The "Internal Port End" second to shanned. It is the same as "External Port End" normaliu |
| Device Info     | and will be the same as the "Internal Port Start" or "External Port End" if either one is modified.                                                                                                    |
| Advanced Setup  | Remaining number of entries that can be configured:32                                                                                                    |
| WAN             | Provide Manager                                                                                                    |
| LAN             | Server Name:                                                                                                    |
| NAT             | C SEISCLA SERVICE: Select One                                                                                                    |
| Virtual Servers | C Custom Server:                                                                                                    |
| Port Triggering | Server IP Address: 192.168.1.                                                                                                    |
| DMZ Host        |                                                                                                    |
| Security        | Cruss Generals                                                                                                    |
| Routing         | Save/Apply                                                                                                    |
| DNS             | External Dort Start External Dort End Dentocol Internal Dort Start Internal Dort End                                                                                                    |
| DSL             |                                                                                                    |
| Port Mapping    |                                                                                                    |
| Diagnostics     | TCP 💌                                                                                                    |
| Management      | TCP •                                                                                                    |
|                 | TCP •                                                                                                    |
|                 | TCP •                                                                                                    |
|                 | TCP V                                                                                                    |
|                 | TCP -                                                                                                    |
|                 |                                                                                                    |
|                 |                                                                                                    |
|                 |                                                                                                    |
|                 |                                                                                                    |
|                 |                                                                                                    |
|                 |                                                                                                    |
|                 | Enur/Armh                                                                                                    |
|                 | SavetAppry                                                                                                    |

| Select a Service<br>Or | User should select the service from the list.<br>Or                                                                                               |
|------------------------|----------------------------------------------------------------------------------------------------|
| Custom Server          | User can enter the name of their choice.                                                                                                    |
| Server IP<br>Address   | Enter the IP address for the server.                                                                                                    |
| External Port<br>Start | Enter the starting external port number (when you select Custom Server). When a service is selected the port ranges are automatically configured. |
| External Port<br>End   | Enter the ending external port number (when you select Custom Server). When a service is selected the port ranges are automatically configured.   |
| Protocol               | User can select from: TCP, TCP/UDP or UDP.                                                                                                    |
| Internal Port<br>Start | Enter the internal port starting number (when you select Custom Server). When a service is                                                        |
|                        | selected the port ranges are automatically configured                                                                                             |
| Internal Port<br>End   | Enter the internal port ending number (when you select Custom Server). When a service is selected the port ranges are automatically configured.   |

### 6.3.2 Port Triggering

**Note:** This option is not available for Bridge mode.

Some applications require that specific ports in the Router's firewall be opened for access by the remote parties. Port Trigger dynamically opens up the 'Open Ports' in the firewall when an application on the LAN initiates a TCP/UDP connection to a remote party using the 'Triggering Ports'. The Router allows the remote party from the WAN side to establish new connections back to the application on the LAN side using the 'Open Ports'. A maximum 32 entries can be configured.

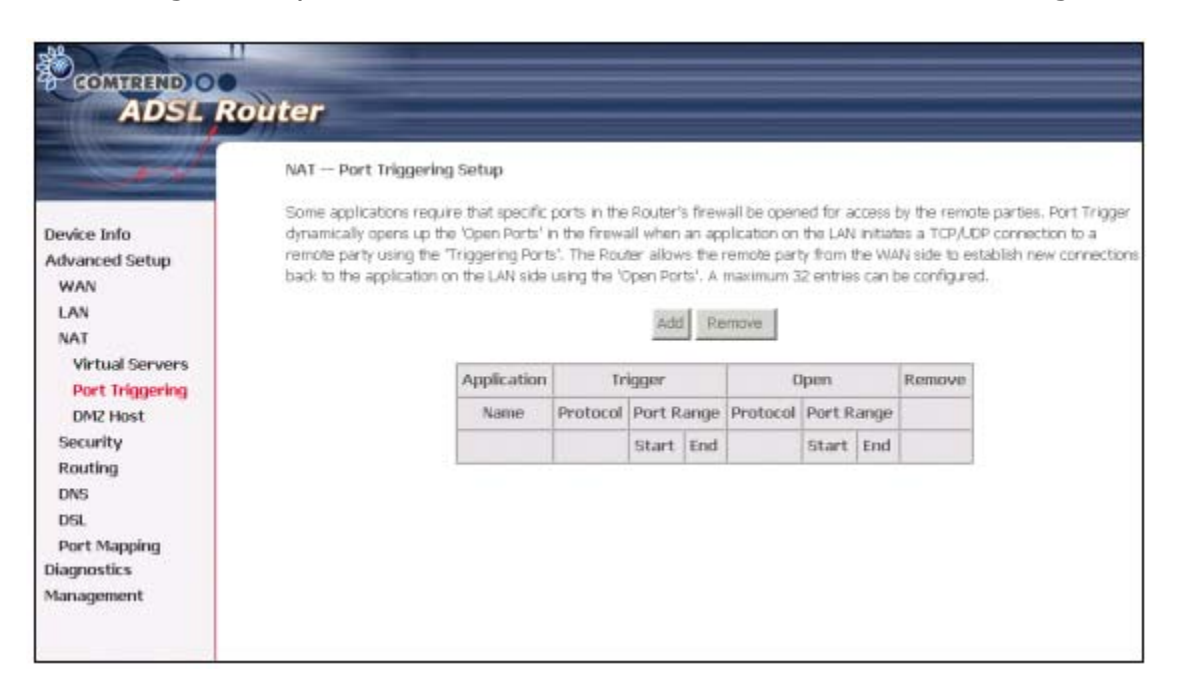

To add a Trigger Port, simply click the Add button. The following will be displayed.

| a second        | NAT — Port Triggering                                               |                                                                                                    |                                                                                                   |
|-----------------|---------------------------------------------------------------------|----------------------------------------------------------------------------------------------------|---------------------------------------------------------------------------------------------------|
|                 | Some applications such as game<br>Router's firewall be opened for a | is, video conferencing, remote access app<br>access by the applications. You can config.                                                                                                    | ications and others require that specific ports<br>re the port settings from this screen by selec |
| evice Info      | existing application or creating y                                  | our own (Custom application) and click *Sa                                                                                                    | ve/Apply* to add it.                                                                              |
| dvanced Setup   | Remaining number of entries                                         | that can be configured:32                                                                                                    |                                                                                                   |
| WAN             | Application Name:                                                   |                                                                                                    |                                                                                                   |
| AT              | Select an application: S                                            | elect One                                                                                                    |                                                                                                   |
| Virtual Servers | C Custom application:                                               |                                                                                                    |                                                                                                   |
| Port Triogering | 1. · · · · ·                                                        |                                                                                                    |                                                                                                   |
| DM2 Host        |                                                                     | Save/Apply                                                                                                    |                                                                                                   |
| Security        |                                                                     | an also as a share as a second                                                                                                    | the state of the state of the                                                                     |
| Routing         | Ingger Port Start Ingger Po                                         | art End Trigger Protocol Open Port Sta                                                                                                    | rt Open Port End Open Protocol                                                                    |
| DNS             |                                                                     |                                                                                                    |                                                                                                   |
| DSL             |                                                                     | TCP                                                                                                    | TCP ·                                                                                             |
| Port Mapping    |                                                                     | TCP 💌                                                                                                    | TCP .                                                                                             |
| agnostics       |                                                                     | TCP •                                                                                                    | TCP +                                                                                             |
| anagement       |                                                                     | TCP •                                                                                                    | TCP .                                                                                             |
|                 |                                                                     | TCP 💌                                                                                                    | TCP 💌                                                                                             |
|                 |                                                                     | TCP .                                                                                                    | TCP .                                                                                             |
|                 |                                                                     | and the second second se |                                                                                                   |

| Select an        | User should select the application from the list.  |
|------------------|----------------------------------------------------|
| Application      |                                                    |
| Or               | User can enter the name of their choice.           |
| Custom           |                                                    |
| Application      |                                                    |
| Trigger Port     | Enter the starting trigger port number (when you   |
| Start            | select custom application). When an application is |
|                  | selected the port ranges are automatically         |
|                  | configured.                                        |
| Trigger Port End | Enter the ending trigger port number (when you     |
|                  | select custom application). When an application is |
|                  | selected the port ranges are automatically         |
|                  | configured.                                        |
| Trigger Protocol | User can select from: TCP, TCP/UDP or UDP.         |
| Open Port Start  | Enter the starting open port number (when you      |
|                  | select custom application). When an application is |
|                  | selected the port ranges are automatically         |
|                  | configured.                                        |
| Open Port End    | Enter the ending open port number (when you        |
|                  | select custom application). When an application is |
|                  | selected the port ranges are automatically         |
|                  | configured.                                        |
| Open Protocol    | User can select from: TCP, TCP/UDP or UDP.         |

#### 6.3.3 DMZ Host

**Note:** This option is not available for Bridge mode.

The DSL router will forward IP packets from the WAN that do not belong to any of the applications configured in the Virtual Servers table to the DMZ host computer.

|                                                                                                    | Router                                                                                                    |
|----------------------------------------------------------------------------------------------------|----------------------------------------------------------------------------------------------------|
| Device Info<br>Advanced Setup<br>WAN<br>LAN<br>NAT<br>Virtual Servers<br>Port Triggering<br>DM2 Host<br>Parental Control<br>Routing<br>DNS<br>DSL<br>Port Mapping | NAT DM2 Host         The DSL router will forward IP packets from the WAN that do not belong to any of the applications configured in the Virtual Servers table to the DM2 host computer.         Enter the computer's IP address and click "Apply" to activate the DM2 host.         Clear the IP address field and click "Apply" to deactivate the DM2 host.         DM2 Host IP Address:         Save/Apply |
| Management                                                                                                    |                                                                                                    |

Enter the computer's IP address and click "Apply" to activate the DMZ host.

Clear the IP address field and click "Apply" to deactivate the DMZ host.

# 6.4 Security

### 6.4.1 Parental Control

Click on Parental Control in the menu bar.

| GOMTREND O<br>ADSL | Router               |           |        |        |       |         |        |          |     |       |      |        |
|--------------------|----------------------|-----------|--------|--------|-------|---------|--------|----------|-----|-------|------|--------|
| - John             | Time of Day Restrict | ions A ma | aximun | n 16 e | ntrie | s can l | oe coi | nfigured |     |       |      |        |
| Device Info        |                      | Username  | MAC    | Mon    | Tue   | Wed     | Thu    | Fri Sat  | Sun | Start | Ston | Remove |
| Advanced Setup     | 1                    |           |        |        |       |         |        |          |     |       |      |        |
| WAN                |                      |           |        |        |       | Add     | Re     | move     |     |       |      |        |
| LAN                |                      |           |        |        |       |         |        |          |     |       |      |        |
| NAT                |                      |           |        |        |       |         |        |          |     |       |      |        |
| Parental Control   |                      |           |        |        |       |         |        |          |     |       |      |        |
| Parental Control   |                      |           |        |        |       |         |        |          |     |       |      |        |
| Routing            |                      |           |        |        |       |         |        |          |     |       |      |        |
| DNS                |                      |           |        |        |       |         |        |          |     |       |      |        |
| DSL                |                      |           |        |        |       |         |        |          |     |       |      |        |
| Diagnostics        |                      |           |        |        |       |         |        |          |     |       |      |        |
| Management         |                      |           |        |        |       |         |        |          |     |       |      |        |

Then click Add. The following screen will be displayed.

| COMPRESS OF ADSL R                                                                                                    | outer                                                                                                    |           |
|----------------------------------------------------------------------------------------------------|----------------------------------------------------------------------------------------------------|-----------|
| - AN                                                                                                    | Time of Day Restriction                                                                                                    |           |
| Device Info<br>Advanced Setup<br>WAN<br>LAN<br>Parental Control<br>Parental Control<br>Routing<br>DNS<br>DSL<br>Deideine | This page adds time of day restriction to a special LAN device connected to the Router. The 'Browser's MAC Address' automatically displays the MAC address of the LAN device where the browser is running. To restrict other LAN device, click "Other MAC Address" button and enter the MAC address of the other LAN device. To find out the MAC address of a Window based PC, go to command window and type "ipconfig /all". User Name  C Browser's MAC Address O0:05:5D:0C:56:E1 O Other MAC Address (00:00:00:00:00:00) | the<br>/s |
| Bridging<br>DHCPLeaseTable<br>Diagnostics<br>Management                                                                  | Days of the week       MonTue Wed Thu Fri Sat Sun         Click to select       I         Start Blocking Time (hh:mm)         End Blocking Time (hh:mm)         Save/Apply                                                                                                    |           |

Input your User Name. Select the day of the week and the time that you want the restriction in place (as shown below).

| COMMEND C<br>ADSL                    | Router                                                                                                    |                                                                                                    |
|--------------------------------------|----------------------------------------------------------------------------------------------------|----------------------------------------------------------------------------------------------------|
| s sul                                | Time of Day Restriction                                                                                                    |                                                                                                    |
| Device Info<br>Advanced Setup<br>WAN | This page adds time of day re<br>displays the MAC address of t<br>Address" button and enter the<br>command window and type " | striction to a special LAN device connected to the Router. The 'Browser's MAC Address' automatically<br>ne LAN device where the browser is running. To restrict other LAN device, click the "Other MAC<br>MAC address of the other LAN device. To find out the MAC address of a Windows based PC, go to<br>oconfig /all". |
| NAT<br>Parental Control              | User Name                                                                                                    | comtrend                                                                                                    |
| Parental Control<br>Routing          | <ul> <li>Browser's MAC Address</li> <li>Other MAC Address</li> </ul>                                                         | 00:05:5D:A0:E8:84                                                                                                    |
| DNS<br>DSL                           | (0000000000000)                                                                                                    |                                                                                                    |
| Diagnostics<br>Management            | Days of the week<br>Click to select                                                                                          | MonTueWedIthuFri SatSun                                                                                                    |
|                                      | Start Blocking Time (hh:mm)                                                                                                  | 17:10                                                                                                    |
|                                      | End Blocking Time (hh:mm)                                                                                                    | 17:12<br>Save/Apply                                                                                                    |

Then click Save/Apply. The following screen will be displayed.

| COMHRIND C<br>ADSL | Router        |              |                   |        |       |        |        |     |     |     |        |        |        |
|--------------------|---------------|--------------|-------------------|--------|-------|--------|--------|-----|-----|-----|--------|--------|--------|
| - Il               | Time of Day R | lestrictions | A maximum 16 e    | ntries | ; can | be cor | nfigur | ed. |     |     |        |        |        |
| Device Info        |               | Username     | MAC               | Mon    | Tue   | Wed    | Thu    | Fri | Sat | Sun | Start  | Stop   | Remove |
| Advanced Setup     |               | comtrend     | 00:05:5d:a0:e8:84 |        |       | i —    | ×      |     |     |     | 17:10  | 17.12  |        |
| WAN                |               | Controlla    |                   |        |       |        |        |     |     |     | 177110 | 177110 |        |
| LAN                |               |              |                   |        | add   | - Dou  |        | 1   |     |     |        |        |        |
| NAT                |               |              |                   |        | Auu   | Rei    | nove   |     |     |     |        |        |        |
| Parental Control   |               |              |                   |        |       |        |        |     |     |     |        |        |        |
| Parental Control   |               |              |                   |        |       |        |        |     |     |     |        |        |        |
| Routing            |               |              |                   |        |       |        |        |     |     |     |        |        |        |
| DNS                |               |              |                   |        |       |        |        |     |     |     |        |        |        |
| DSL                |               |              |                   |        |       |        |        |     |     |     |        |        |        |
| Diagnostics        |               |              |                   |        |       |        |        |     |     |     |        |        |        |
| Management         |               |              |                   |        |       |        |        |     |     |     |        |        |        |

### 6.4.2 MAC Filtering

Mac Filtering is only available for Bridged mode.

Each network device has a unique MAC address. You can block or forward the packets based on the MAC addresses. The MAC Filtering Setup screen allows setting up the MAC filtering policy and the MAC filtering rules. MAC Filtering is only effective on ATM PVCs configured in Bridge mode.

The policy **FORWARDED** means that all MAC layer frames will be **FORWARDED** except those matching with any of the specified rules in the following table. **BLOCKED** means that all MAC layer frames will be **BLOCKED** except those matching with any of the specified rules in the following table. The default is FORWARD; you change by clicking the **Change Policy** button.

| COMTREND O       | outer                                                                                                    |
|------------------|----------------------------------------------------------------------------------------------------|
| - and            | MAC Filtering Setup                                                                                                  |
|                  | MAC Filtering Global Policy: FORWARDED                                                                               |
| Device Info      |                                                                                                    |
| Advanced Setup   | Change Policy                                                                                                    |
| WAN              |                                                                                                    |
| LAN              | MAC Filtering is only effective on ATM PVCs configured in Bridge mode. FORWARDED means that all MAC layer frames w   |
| Security         | FORWARDED except those matching with any of the specified rules in the following table. BLOCKED means that all MAC I |
| MAC Filtering    | marries will be <b>BLUCKED</b> except those matching with any of the specified rules in the following table.         |
| Parental Control | Choose Add or Remove to configure MAC filtering rules.                                                               |
| Routing          |                                                                                                    |
| DSL              | Protocol Destination MAC Source MAC From Interface To Interface Remove Edit                                          |
| Port Mapping     |                                                                                                    |
| Diagnostics      | Add Remove                                                                                                    |
|                  |                                                                                                    |

Choose **Add** or **Remove** to configure MAC filtering rules. The following screen pops up when you click **Add**. Create a filter to identify the MAC layer frames by specifying at least one condition below. If multiple conditions are specified, all of them take effect. Click **Apply** to save and activate the filter.

|                                   | Router                                                                                                    |
|-----------------------------------|----------------------------------------------------------------------------------------------------|
| - w                               | Add MAC filter                                                                                                    |
| Device Info                       | Create a filter to identify the MAC layer frames by specifying at least one condition below. If multiple conditions are specified, all<br>of them take effect. Click "Apply" to save and activate the filter. |
| Advanced Setup<br>WAN             | Protocol Type:                                                                                                    |
| LAN<br>Security                   | Destination MAC Address: Set Multicast                                                                                                    |
| MAC Filtering<br>Parental Control |                                                                                                    |
| Routing<br>DSL                    | To Interface:                                                                                                    |
| Port Mapping<br>Diagnostics       | Saws/Analy                                                                                                    |
| Management                        | -new-student                                                                                                    |
|                                   |                                                                                                    |

| Option                     | Description                                      |
|----------------------------|--------------------------------------------------|
| Protocol type              | PPPoE, IPv4, IPv6, AppleTalk, IPX, NetBEUI, IGMP |
| Destination MAC<br>Address | Define the destination MAC address               |
| Source MAC Address         | Define the source MAC address                    |

| Set Multicast  | Click this button, it will automatically set the multicast MAC address. |
|----------------|-------------------------------------------------------------------------|
| From Interface | Select the incoming packet interface                                    |
| To Interface   | Select the outgoing packet interface                                    |

### 6.4.3 IP Filtering

This option is only available for PPPoE and PPPoA.

IP filtering allows you to create a filter rule to identify outgoing/incoming IP traffic by specifying a new filter name and at least one condition below. All of the specified conditions in this filter rule must be satisfied for the rule to take effect. Click 'Save/Apply' to save and activate the filter.

## <u>Outgoing</u>

|                                                                                                    | oute                  | r                                                                      |                                                       |                                                                                       |                                 |                                                         |                           |        |
|----------------------------------------------------------------------------------------------------|-----------------------|------------------------------------------------------------------------|-------------------------------------------------------|---------------------------------------------------------------------------------------|---------------------------------|---------------------------------------------------------|---------------------------|--------|
| Device Info<br>Advanced Setup<br>WAN<br>LAN<br>NAT<br>Security<br>IP Filtering                     | Dutg<br>By de<br>Choc | joing IP Filteri<br>rfault, all outgo<br>yse Add or Rem<br>Filter Name | ing Setup<br>ang IP traffi<br>iove to con<br>Protocol | ic from LAN is allowed, but s<br>figure outgoing IP filters,<br>Source Address / Mask | ome IP traffic c<br>Source Port | an be <b>BLOCKED</b> by setting<br>Dest. Address / Mask | up filters.<br>Dest. Port | Remove |
| Incoming<br>Parental Control<br>Routing<br>DNS<br>DSL<br>Port Mapping<br>Diagnostics<br>Management |                       |                                                                        |                                                       |                                                                                       |                                 |                                                         |                           |        |

To add a filtering rule, simply click the Add button. The following screen will be displayed.

| COMPRESS OF ADSL                                                                                                    | Router<br>Add IP Filter Outgoing                                                                                                    |
|----------------------------------------------------------------------------------------------------|----------------------------------------------------------------------------------------------------|
| Device Info<br>Advanced Setup<br>WAN<br>LAN<br>NAT<br>Security<br>IP Filtering<br>Dutgoing<br>Incoming<br>Parental Control<br>Routing<br>DNS<br>DSL<br>Port Mapping<br>Diagnostics<br>Management | The screen allows you to create a filter rule to identify outgoing IP traffic by specifying a new filter name and at least one condition below. All of the specified conditions in this filter rule must be satisfied for the rule to take effect. Click 'Save/Apply' to save and activate the filter.  Filter Name:  Protocol:  Source IP address:  Source Subnet Mask:  Destination IP address:  Destination Port (port or port:port):  Save/Apply  Save/Apply |

| Filter Name               | Type a name for the filter rule.    |
|---------------------------|-------------------------------------|
| Protocol                  | User can select from: TCP, TCP/UDP, |
|                           | UDP or ICMP.                        |
| Source IP address         | Enter source IP address.            |
| Source Subnet Mask        | Enter source subnet mask.           |
| Source Port (port or      | Enter source port number.           |
| port:port)                |                                     |
| Destination IP address    | Enter destination IP address.       |
| Destination Subnet Mask   | Enter destination subnet mask.      |
| Destination port (port or | Enter destination port number.      |
| port:port)                |                                     |

# **Incoming**

|                                                                                                    | outer                                               |                                                                  |                                                      |                                                 |                 |                           |                |        |
|----------------------------------------------------------------------------------------------------|-----------------------------------------------------|------------------------------------------------------------------|------------------------------------------------------|-------------------------------------------------|-----------------|---------------------------|----------------|--------|
| Device Info<br>Advanced Setup<br>WAN                                                                                           | Incoming I<br>By default,<br>ACCEPTED<br>Choose Ad: | IP Filtering S<br>all incoming I<br>by setting up<br>d or Remove | Setup<br>P traffic fro<br>I filters.<br>to configure | m the WAN is blocked wi<br>incoming IP filters. | nen the firewal | l is enabled. However, so | ime IP traffic | can be |
| LAN<br>NAT                                                                                                    | Filter<br>Name                                      | VPI/VCI                                                          | Protocol                                             | Source Address /<br>Mask                        | Source<br>Port  | Dest. Address /<br>Mask   | Dest.<br>Port  | Remove |
| IP Filtering<br>Outgoing<br>Incoming<br>Parental Control<br>Routing<br>DNS<br>DSL<br>Port Mapping<br>Diagnostics<br>Management |                                                     |                                                                  |                                                      | Add                                             | Remove          |                           |                |        |

To add a filtering rule, simply click the Add button. The following screen will be displayed.

| ADSL R                                | Router                                                                                                    |
|---------------------------------------|----------------------------------------------------------------------------------------------------|
|                                       | Add IP Filter Incoming                                                                                                    |
| Demice Infe                           | The screen allows you to create a filter rule to identify incoming IP traffic by specifying a new filter name and at least one<br>condition below. All of the specified conditions in this filter rule must be satisfied for the rule to take effect. Click 'Save/Apply'<br>save and extructs the filter. |
| Advanced Setue                        | save and activate the titler.                                                                                                    |
| wan                                   | Filter Name:                                                                                                    |
| LAN                                   |                                                                                                    |
| NAT                                   | Protocol:                                                                                                    |
| Security                              | Source IP address:                                                                                                    |
| IP Filtering                          | Source School Mask                                                                                                    |
| Outgoing                              | Caluers Dark (marker an exerting of )                                                                                                    |
| Incoming                              | source Fort (port or port part):                                                                                                    |
| Parental Control                      | Destnation IP address:                                                                                                    |
| Routing                               | Destination Subnet Mask:                                                                                                    |
| DVS                                   | Destination Port (port or port:port):                                                                                                    |
| DSL                                   | REALIZED AND AN AN AND AN AN AN AN AN AN AN AN AN AN AN AN AN                                                                                                    |
| Port Mapping                          | WAN Interfaces (Configured in Routing mode and with firewall enabled only)                                                                                                    |
| Diagnostics                           | Select at least one or multiple WAN interfaces displayed below to apply this rule.                                                                                                    |
| Management                            | 🔽 Selact All                                                                                                    |
| · · · · · · · · · · · · · · · · · · · | P ppcoe 0 35 1/ppp 0 35 1                                                                                                    |
|                                       |                                                                                                    |

To configure the parameters, please reference **<u>Outgoing</u>** table above.

# 6.5 Routing

The Routing dialog box allows you to configure Default gateway, Static Route and RIP.

#### 6.5.1 Default Gateway

If **`Enable Automatic Assigned Default Gateway'** checkbox is selected, this router will accept the first received default gateway assignment from one of the PPPoA, PPPoE or MER/DHCP enabled PVC(s). If the checkbox is not selected, enter the static default gateway AND/OR a WAN interface. Click 'Save/Apply' button to save it.

**NOTE:** If changing the Automatic Assigned Default Gateway from unselected to selected, You must reboot the router to get the automatic assigned default gateway.

| COMMENTED O                                                                                                    | Router                                                                                                    |
|----------------------------------------------------------------------------------------------------|----------------------------------------------------------------------------------------------------|
| Device Info<br>Quick Setup<br>Advanced Setup<br>WAN<br>LAN<br>Default Gateway<br>Static Route<br>DSL<br>Diagnostics<br>Management | Routing Default Gateway If Enable Automatic Assigned Default Gateway checkbox is selected, this router will accept the first received default gateway assignment from one of the PPPoA, PPPoE or MER/DHCP enabled PVC(s). If the checkbox is not selected, enter the static default gateway AND/OR a WAN interface. Click 'Save/Apply' button to save it. NOTE: If changing the Automatic Assigned Default Gateway from unselected to selected, You must reboot the router to get the automatic assigned default gateway.  If Enable Automatic Assigned Default Gateway Enable Automatic Assigned Default Gateway Enable Automatic Assigned Default Gateway |
|                                                                                                    | Save/Apply                                                                                                    |

#### 6.5.2 Static Route

Choose **Static Route** to display the Static Route screen. The Static Route screen lists the configured static routes, and allows configuring static routes. Choose **Add** or **Remove** to configure the static routes.

| COMTREND CADSL R           | outer     |                   |               |                 |            |           |        |
|----------------------------|-----------|-------------------|---------------|-----------------|------------|-----------|--------|
| - All                      | Routing - | Static Route (A I | maximum 32 er | ntries can be c | onfigured) |           |        |
| Device Info                |           |                   | Destination   | Subnet Mask     | Gateway    | Interface | Remove |
| Quick Setup                |           |                   |               | Add             | Remove     |           |        |
| Advanced Setup<br>WAN      |           |                   |               |                 |            |           |        |
| LAN                        |           |                   |               |                 |            |           |        |
| Routing<br>Default Gateway |           |                   |               |                 |            |           |        |
| Static Route               |           |                   |               |                 |            |           |        |
| DSL                        |           |                   |               |                 |            |           |        |
| Diagnostics<br>Management  |           |                   |               |                 |            |           |        |

To add static route, click the **Add** button to display the following screen. Enter the destination network address, subnet mask, gateway AND/OR available WAN interface then click **Save/Apply** to add the entry to the routing table.

| COMPREND O<br>ADSL                         | Router                                                                                                    |
|--------------------------------------------|----------------------------------------------------------------------------------------------------|
| - A                                        | Routing Static Route Add                                                                                                    |
| Device Info<br>Quick Setup                 | Enter the destination network address, subnet mask, gateway AND/OR available WAN interface then click "Save/Apply" to add the<br>entry to the routing table. |
| Advanced Setup<br>WAN<br>LAN               | Destination Network Address: Subnet Mask:                                                                                                    |
| Routing<br>Default Gateway<br>Static Route | Use Gateway IP Address                                                                                                    |
| DSL<br>Diagnostics<br>Management           | Save/Apply                                                                                                    |

# 6.6 DNS

#### 6.6.1 DNS Server

If 'Enable Automatic Assigned DNS' checkbox is selected, this router will accept the first received DNS assignment from one of the PPPoA, PPPoE or MER/DHCP enabled PVC(s) during the connection establishment. If the checkbox is not selected, enter the primary and optional secondary DNS server IP addresses. Click 'Save' button to save the new configuration. You must reboot the router to make the new configuration effective.

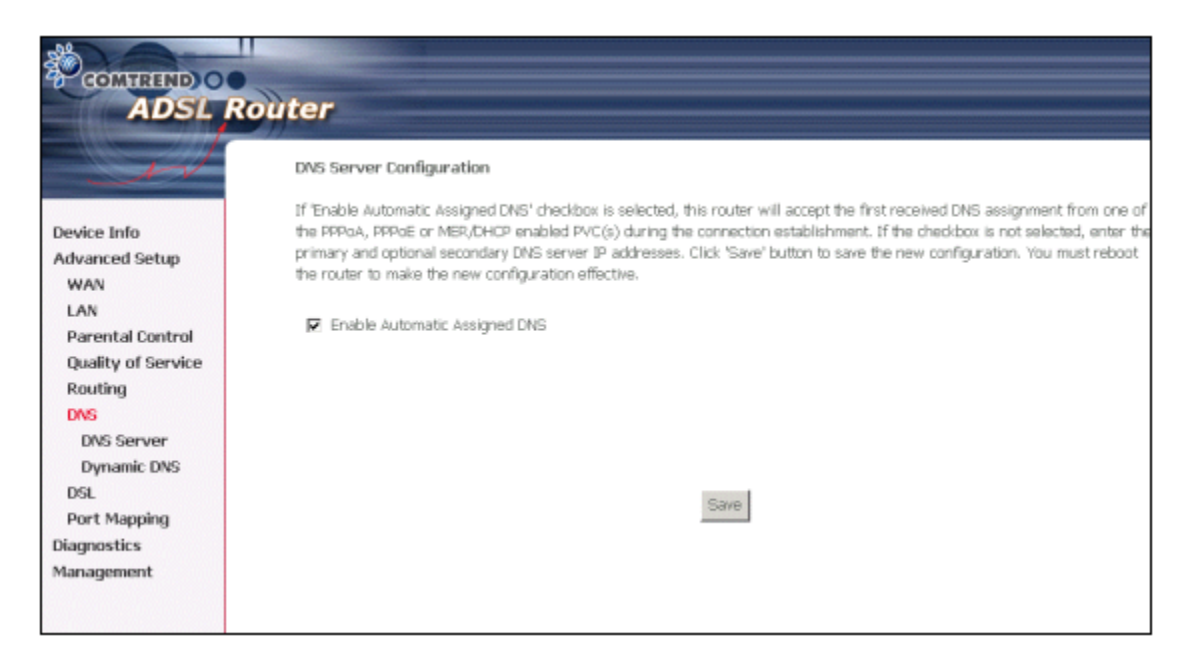

### 6.6.2 Dynamic DNS

The Dynamic DNS service allows you to alias a dynamic IP address to a static hostname in any of the many domains, allowing your DSL router to be more easily accessed from various locations on the Internet.

For this option to be available (displayed on your screen), you need to have set up a WAN PPPoE or PPPoA interface. This can be done at <u>www.dyndns.org</u>. Here you will register your host name, username and password.

Click on the Dynamic DNS button. The following screen will be displayed.

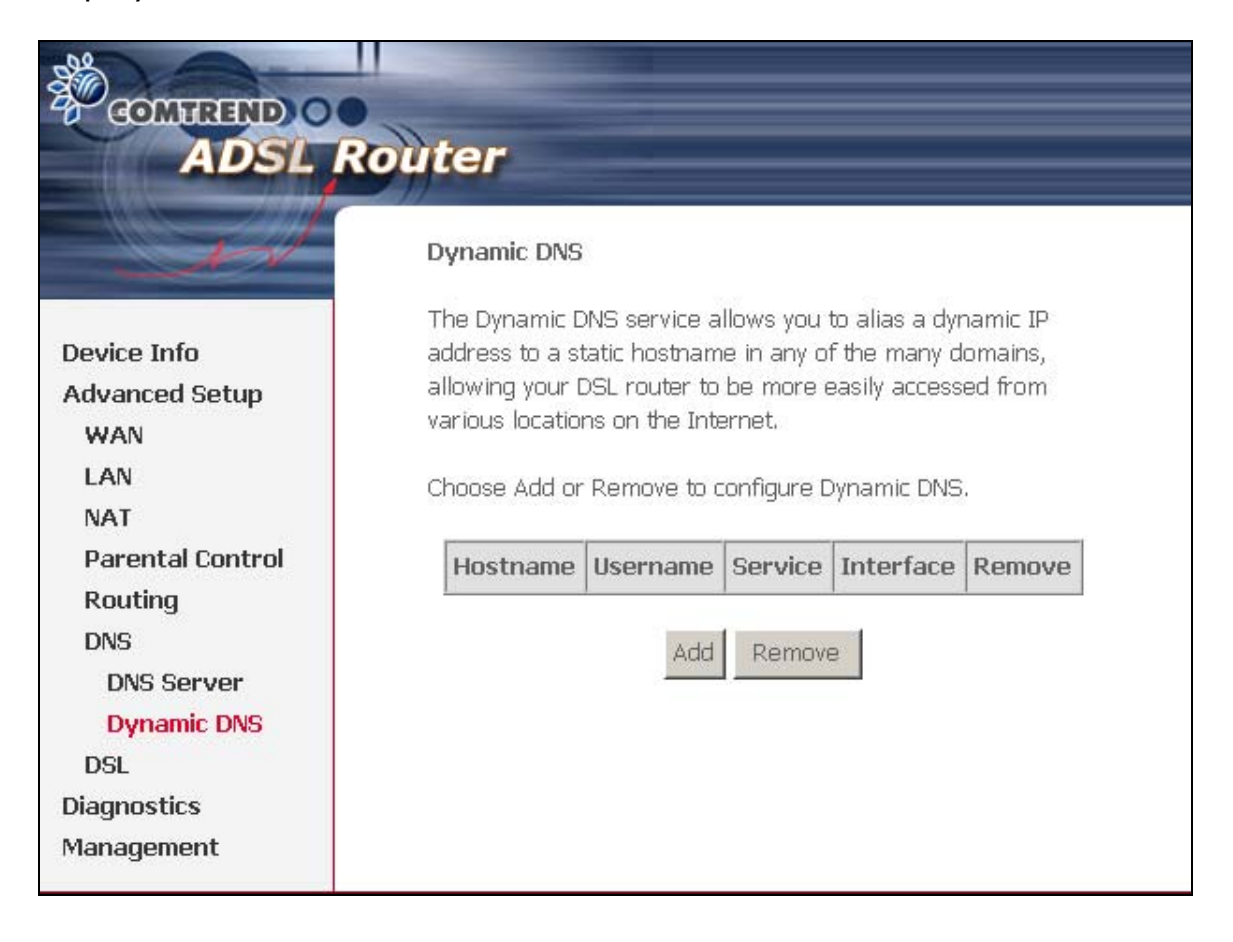

| COMUREND O<br>ADSL        | Router                  |                                                     |
|---------------------------|-------------------------|-----------------------------------------------------|
| - Sert                    | Add dynamic DDNS        |                                                     |
| Device Info               | This page allows you to | o add a Dynamic DNS address from DynDNS.org or TZO. |
| Advanced Setup<br>WAN     | D-DNS provider          | DynDNS.org                                          |
| LAN<br>NAT                | Hostname                | comtrend.mine.nu                                    |
| Parental Control          | Interface               | pppoe_0_35_1/ppp_0_35_1                             |
| Routing<br>DNS            | DynDNS Settings         | constrand                                           |
| DNS Server<br>Dynamic DNS | Password                | *****                                               |
| DSL                       |                         |                                                     |
| Diagnostics<br>Management |                         |                                                     |
|                           |                         | Save/Apply                                          |

| D-DNS provider | Select a dynamic DNS provider from the list    |
|----------------|------------------------------------------------|
| Hostname       | Enter the name for the dynamic DNS server.     |
| Interface      | Select the interface from the list             |
| Username       | Enter the username for the dynamic DNS server. |
| Password       | Enter the password for the dynamic DNS server. |

To add a dynamic DDNS, select your D-Dns provider. Then input Hostname, Username and Password. Click Save/Apply. The following screen will be displayed.

| COMPREND C<br>ADSL          | Router                                                                        |
|-----------------------------|-------------------------------------------------------------------------------|
| e sed                       | Dynamic DNS                                                                   |
| Device Info                 | DSL router to be more easily accessed from various locations on the Internet. |
| Advanced Setup<br>WAN       | Choose Add or Remove to configure Dynamic DNS.                                |
| LAN                         | Hostname Username Service Interface Remove                                    |
| NAI<br>Descentel Control    |                                                                               |
| Parental Control<br>Routing |                                                                               |
| DNS                         | Add Damaya                                                                    |
| DNS Server                  | Nemove Incentove                                                              |
| Dynamic DNS                 |                                                                               |
| DSL                         |                                                                               |
| Diagnostics                 |                                                                               |
| Management                  |                                                                               |

# 6.7 DSL

To access the DSL settings, First click On **Advanced Setup** and then click on **DSL**. The DSL Settings dialog box allows you to select an appropriate modulation mode.

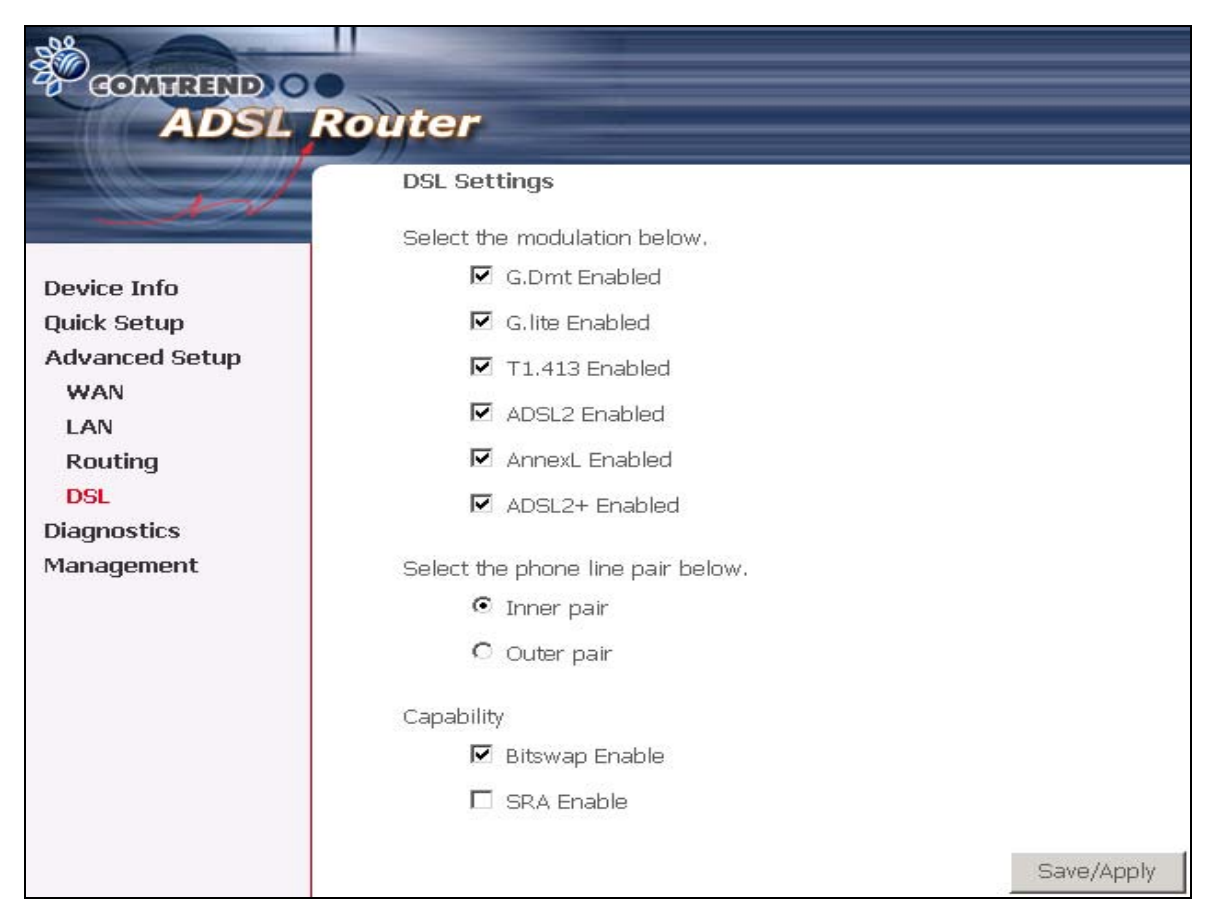

| Option         | Description                                                                                     |
|----------------|-------------------------------------------------------------------------------------------------|
| G.dmt/G.lite   | Sets G.Dmt/G.lite if you want the system to use either G.Dmt or G.lite mode.                    |
| T1.413         | Sets the T1.413 if you want the system to use only T1.413 mode.                                 |
| ADSL2 Enabled  | The device can support the functions of the ADSL2.                                              |
| AnnexL Enabled | The device can support/enhance the long loop test.                                              |
| ADSL2+ Enabled | The device can support the functions of the ADSL2+.                                             |
| AnnexM         | Covers a higher "upstream" data rate version, by making use of some of the downstream channels. |
| Inner Pair     | Reserved only                                                                                   |
| Outer Pair     | Reserved only                                                                                   |
| Bitswap Enable | Allows bitswaping function                                                                      |
| SRA Enable     | Allows seamless rate adaptation                                                                 |

# Chapter 7 Diagnostics

The Diagnostics menu provides feedback on the connection status of the CT-5071 and the ADSL link. The individual tests are listed below. If a test displays a fail status, click **Rerun Diagnostic Tests** at the bottom of this page to make sure the fail status is consistent. If the test continues to fail, click **Help** and follow the troubleshooting procedures.

| COMMEND O<br>ADSL R                          | outer                                                                                                    |                                                              |                                                                                                    |
|----------------------------------------------|----------------------------------------------------------------------------------------------------|--------------------------------------------------------------|----------------------------------------------------------------------------------------------------|
| - end                                        | Diagnostics                                                                                                    |                                                              |                                                                                                    |
| Device Info<br>Quick Setup<br>Advanced Setup | Your modem is capable of testing your DSL<br>"Rerun Diagnostic Tests" at the bottom of t<br>"Help" and follow the troubleshooting proce<br>Test the connection to your DSL servi | . connectior<br>his page to<br>edures.<br><b>ce provid</b> e | on. The individual tests are listed below. If a test displays a fail status, cl<br>to make sure the fail status is consistent. If the test continues to fail, click<br><b>der</b> |
| Diagnostics                                  | Test ADSL Synchronization:                                                                                                    | PASS                                                         | Help                                                                                                    |
| Management                                   | Test ATM DAM F5 segment ping:                                                                                                    | PASS                                                         | Help                                                                                                    |
|                                              | Test ATM DAM F5 end-to-end ping:                                                                                                    | PASS                                                         | Help                                                                                                    |
|                                              | Test the connection to your Internet                                                                                                    | service pr                                                   | rovider                                                                                                    |
|                                              | Test PPP server connection:                                                                                                    | PASS                                                         |                                                                                                    |
|                                              | Test authentication with ISP:                                                                                                    | PASS                                                         | Help                                                                                                    |
|                                              | Test the assigned IP address:                                                                                                    | PASS                                                         | Help                                                                                                    |
|                                              | Ping default gateway:                                                                                                    | PASS                                                         | Help                                                                                                    |
|                                              | Ping primary Domain Name Server:                                                                                                    | PASS                                                         | Help                                                                                                    |
|                                              | Test Loopback IP:                                                                                                    | PASS                                                         | Help                                                                                                    |
|                                              |                                                                                                    |                                                              | Rerun Diagnostic Tests                                                                                                    |

| Test                    | Description                                                                                                    |
|-------------------------|----------------------------------------------------------------------------------------------------|
| Ethernet Connection     | <ul> <li>Pass: indicates that the Ethernet interface from your computer is connected to the LAN port of your DSL Router. A flashing or solid green LAN LED on the router also signifies that an Ethernet connection is present and that this test is successful.</li> <li>Fail: Indicates that the DSL Router does not detect the Ethernet interface on your computer.</li> </ul> |
| ADSL<br>Synchronization | <ul> <li>Pass: Indicates that the DSL modem has detected a DSL signal from the telephone company. A solid WAN LED on the router also indicates the detection of a DSL signal from the telephone company.</li> <li>Fail: indicates that the DSL modem does not detect a signal from the telephone company's DSL network. The WAN LED will continue to flash green.</li> </ul>      |

# Chapter 8 Management

The Management section of the CT-5071 supports the following maintenance functions and processes:

- System log
- Update software
- Restore Settings
- Local Access
- User Access
- Remote Access

## 8.1 Settings

The Settings option allows you to back up your settings to a file, retrieve the setting file, and restore the settings.

| GOMMEND O<br>ADSL R                                                             | outer                                                                                           |
|---------------------------------------------------------------------------------|-------------------------------------------------------------------------------------------------|
| - All                                                                           | Settings - Backup                                                                               |
| Device Info<br>Ouick Setup                                                      | Backup DSL router configurations. You may save your router configurations to a file on your PC. |
| Advanced Setup<br>Diagnostics<br>Management                                     | Backup Settings                                                                                 |
| Settings<br>Backup<br>Update<br>Restore Default                                 |                                                                                                 |
| System Log<br>Internet Time<br>Access Control<br>Update Software<br>Save/Reboot |                                                                                                 |

#### 8.1.1 Configuration Backup

The Backup option under Management>Settings, save your router configurations to a file on your PC. Click BACKUP Settings in the main window. You will be prompted to define the location of the backup file to save. After choosing the file location, click **Backup Settings.** Te file will then be saved to the assigned location.

| COMMEND O<br>ADSL RO                                                                                                    | outer                                                                                                    |
|----------------------------------------------------------------------------------------------------|----------------------------------------------------------------------------------------------------|
| - and                                                                                                    | Settings - Backup                                                                                                  |
| Device Info<br>Quick Setup<br>Advanced Setup<br>Diagnostics<br>Management<br>Settings<br>Backup<br>Update<br>Restore Default<br>System Log<br>Internet Time<br>Access Control<br>Update Software<br>Save/Reboot | Backup DSL router configurations. You may save your router configurations to a file on your PC.<br>Backup Settings |

#### 8.1.2 Configuration Restoration

The Update option under Management>Settings update your router settings using your saved files.

| COMPRESS OF                                                                                                  | Router                                                                                                    |
|----------------------------------------------------------------------------------------------------|----------------------------------------------------------------------------------------------------|
| Device Info                                                                                                  | Tools Update Settings<br>Update DSL router settings. You may update your router settings using your saved files. |
| Quick Setup<br>Advanced Setup<br>Diagnostics<br>Management<br>Settings<br>Backup                             | Settings File Name: Browse                                                                                       |
| Update<br>Restore Default<br>System Log<br>Internet Time<br>Access Control<br>Update Software<br>Save/Reboot |                                                                                                    |

### 8.1.3 Restore Default

Clicking the Restore Default Configuration option in the Restore Settings screen can restore the original factory installed settings.

| COMUTEIND O     | outer                                                |                          |
|-----------------|------------------------------------------------------|--------------------------|
| - A             | Tools Restore Default Settings                       |                          |
| Device Info     | Restore DSL router settings to the factory defaults. |                          |
| Quick Setup     |                                                      |                          |
| Advanced Setup  |                                                      | Restore Default Settings |
| Diagnostics     |                                                      |                          |
| Management      |                                                      |                          |
| Settings        |                                                      |                          |
| Backup          |                                                      |                          |
| Update          |                                                      |                          |
| Restore Default |                                                      |                          |
| System Log      |                                                      |                          |
| Internet Time   |                                                      |                          |
| Access Control  |                                                      |                          |
| Update Software |                                                      |                          |
| Save/Reboot     |                                                      |                          |

**NOTE:** This entry has the same effect as the hardware reset-to-default button. The CT-5071 board hardware and the boot loader support the **reset to default** button. If the reset button is continuously pushed for more than 5 seconds until the power indicator blinks, the boot loader will erase the entire configuration data saved on the flash memory.

**NOTE:** Restoring system settings, requires a system reboot. This necessitates that the current Web UI session be closed and restarted. Before restarting, the connected PC must be configured with a static IP address in the 192.168.1.x subnet in order to configure the CT-5071.

Default settings The CT-5071 default settings are

- LAN port IP= 192.168.1.1, subnet mask = 255.255.255.0
- Local user name: root
- Password: 12345

After the Restore Default Configuration button is selected, the following screen appears. Close the DSL Router Configuration window and wait for 2 minutes before reopening your web browser. If necessary, reconfigure your PC's IP address to match your new configuration.

DSL Router Restore

The DSL Router configuration has been restored to default settings and the router is rebooting.

Close the DSL Router Configuration window and wait for 2 minutes before reopening your web browser. If necessary, reconfigure your PC's IP address to match your new configuration.

# 8.2 System Log

The System Log option under Management>Settings allows you to view the system events log, or to configure the System Log options. The default setting of system log is disabled. Follow the steps below to enable and view the system log.

1. Click **Configure System Log** to display the following screen.

| COMPREND O                                                                                                    | kouter                                                                                                    |
|----------------------------------------------------------------------------------------------------|----------------------------------------------------------------------------------------------------|
| - and                                                                                                    | System Log                                                                                                    |
| Device Info<br>Quick Setup<br>Advanced Setup<br>Diagnostics<br>Management<br>Settings<br>System Log<br>Internet Time<br>Access Control<br>Update Software | The System Log dialog allows you to view the System Log and configure the System Log options.<br>Click "View System Log" to view the System Log.<br>Click "Configure System Log" to configure the System Log options.<br>View System Log Configure System Log |

2. Select from the desired Log options described in the following table, and then click **Save/Apply**.

| COMPREND O<br>ADSL                                                                                                    | Router                                                                                                    |
|----------------------------------------------------------------------------------------------------|----------------------------------------------------------------------------------------------------|
| - and                                                                                                    | System Log Configuration                                                                                                    |
| Device Info<br>Quick Setup<br>Advanced Setup<br>Diagnostics<br>Management<br>Settings<br>System Log<br>Internet Time<br>Access Control<br>Update Software<br>Save/Reboot | If the log mode is enabled, the system will begin to log all the selected events. For the Log Level, all events above or equal to the selected level will be logged. For the Display Level, all logged events above or equal to the selected level will be displayed. If the selected mode is 'Remote' or 'Both,' events will be sent to the specified IP address and UDP port of the remote syslog server. If the selected mode is 'Local' or 'Both,' events will be recorded in the local memory.<br>Select the desired values and click 'Save/Apply' to configure the system log options.<br>Log: O Disable C Enable<br>Log Level: Debugging D<br>Display Level: Error Mode: Local T |
|                                                                                                    | Save/Apply                                                                                                    |

| Option           | Description                                                                                                    |  |
|------------------|----------------------------------------------------------------------------------------------------|--|
| Log              | Indicates whether the system is currently recording events. The user can enable or disable event logging. By default, it is disabled. To enable it, tick Enable and then Apply button.                                                                                                    |  |
| Log level        | <ul> <li>Allows you to configure the event level and filter out unwanted events below this level. The events ranging from the highest critical level "Emergency" down to this configured level will be recorded to the log buffer on the CT-5071 SDRAM. When the log buffer is full, the newer event will wrap up to the top of the log buffer and overwrite the old event. By default, the log level is "Debugging," which is the lowest critical level. The following log levels are</li> <li>Emergency = system is unusable</li> <li>Alert = action must be taken immediately</li> <li>Critical = critical conditions</li> <li>Error = Error conditions</li> <li>Warning = normal but significant condition</li> <li>Debugging = debug-level messages</li> <li>Emergency is the most serious event level, whereas Debugging is the least important. For instance, if the log level is set to Debuggin all the events from the lowest Debugging level to the most critical level Emergency level will be recorded. If the log level is set to</li> </ul> |  |
| Display<br>Level | Allows the user to select the logged events and displays on the<br>View System Log page for events of this level and above to the<br>highest Emergency level.                                                                                                    |  |
| Mode             | Allows you to specify whether events should be stored in the local<br>memory, or be sent to a remote syslog server, or both<br>simultaneously.<br>If remote mode is selected, view system log will not be able to<br>display events saved in the remote syslog server.<br>When either Remote mode or Both mode is configured, the WEB UI<br>will prompt the user to enter the Server IP address and Server UDP<br>port.                                                                                                    |  |

## 3. Click **View System Log**. The results are displayed as follows.

|                |          |          | System Log                                                |
|----------------|----------|----------|-----------------------------------------------------------|
| Date/Time      | Facility | Severity | Message                                                   |
| Jan 1 00:00:12 | syslog   | emerg    | BCM96345 started: BusyBox v0.60.4 (2004.09.14-06:30+0000) |
| Jan 1 00:00:17 | user     | crit     | klogd: USB Link UP.                                       |
| Jan 1 00:00:19 | user     | crit     | klogd; eth0 Link UP.                                      |
| ·              |          |          | Refiresh Close                                            |

# 8.3 Internet Time

The Internet Time option under Management menu bar configures the Modem's time. To automatically synchronize with Internet timeservers, tick the corresponding box displayed on the screen. Then click **Save/Apply**.

| COMTREND O                                       | Router                                                         |            |
|--------------------------------------------------|----------------------------------------------------------------|------------|
| - All                                            | Time settings                                                  |            |
| Device Info                                      | This page allows you to the modem's time configuration.        |            |
| Quick Setup                                      | $\square$ Automatically synchronize with Internet time servers |            |
| Advanced Setup                                   |                                                                |            |
| Diagnostics                                      |                                                                |            |
| Management                                       |                                                                |            |
| Settings<br>System Log                           |                                                                |            |
| Internet Time                                    |                                                                |            |
| Access Control<br>Update Software<br>Save/Reboot |                                                                | Save/Apply |

| COMMEND O<br>ADSL               | Roùter                                 |             |          |      |          |      |        |
|---------------------------------|----------------------------------------|-------------|----------|------|----------|------|--------|
| i at                            | Access Control Services                |             |          |      |          |      |        |
|                                 | A Service Control List ("SCL") enables | or disables | services | from | being u  | sed. |        |
| Device Info                     |                                        |             |          |      |          |      |        |
| Advanced Setup                  |                                        |             |          |      |          |      |        |
| Diagnostics                     |                                        | Se          | ervices  | LAN  |          | WAI  | N      |
| Management                      |                                        |             |          |      |          |      | -      |
| Settings                        |                                        | F           | ΓP       |      | Enable   |      | Enable |
| System Log                      |                                        | н           | ТТР      | ◄    | Enable   |      | Enable |
| Internet Time<br>Access Control |                                        | IC          | :MP      | En   | nable    |      | Enable |
| Services                        |                                        |             |          |      |          | _    |        |
| IP Addresses                    |                                        |             | ELNET    |      | Enable   |      | Enable |
| Passwords                       |                                        | TF          | =TP      |      | Enable   |      | Enable |
| Update Software                 |                                        |             |          |      |          |      |        |
| Save/Reboot                     |                                        |             |          | Sav  | /e/Apply |      |        |

## 8.4 Access Control

The Access Control option under Management menu bar configures the accessrelated parameters, including three parts: Services, IP Address, and Passwords.

| COMTREND O<br>ADSL             | Router   |              |             |                    |              |          |            |      |        |
|--------------------------------|----------|--------------|-------------|--------------------|--------------|----------|------------|------|--------|
| I                              | Access   | Control -    | - Service   | s                  |              |          |            |      |        |
|                                | A Servio | te Control L | List ("SCL" | ) enables or disab | les services | fron     | n being u  | sed. |        |
| Device Info                    |          |              |             |                    |              |          |            |      |        |
| Advanced Setup                 |          |              |             |                    |              |          |            |      |        |
| Diagnostics                    |          |              |             |                    | Services     | LAN WA   |            | N    |        |
| Management                     |          |              |             |                    | ETD          |          | <b>F 1</b> |      |        |
| Settings                       |          |              |             |                    |              |          | Enable     |      | Enable |
| System Log                     |          |              |             |                    | HTTP         |          | Enable     |      | Enable |
| Internet Time                  |          |              |             |                    | TOMP         | <u> </u> |            |      |        |
| Access Control                 |          |              |             |                    | ICMP         |          | nable      |      | Enable |
| Services                       |          |              |             |                    | TELNET       |          | Enable     |      | Enable |
| IP Addresses                   |          |              |             |                    | тетр         |          | Table      |      | Faabla |
| Passwords                      |          |              |             |                    |              |          | Enable     |      | Enable |
| Update Software<br>Save/Reboot |          |              |             |                    | l            | Sa       | we/Apply   |      |        |

#### 8.4.1 Services

The Services option limits or opens the access services over the LAN or WAN. These services are provided FTP, HTTP, ICMP, , SSH (Security Socket Share), TELNET, and TFTP. Enable the service by checking the item in the corresponding checkbox, and then click **Save/Apply**.

|                 |         |            | 1              |                  |                      |             |
|-----------------|---------|------------|----------------|------------------|----------------------|-------------|
| COMTREND O      |         |            |                |                  |                      |             |
| ADSL R          | louter  | -          |                |                  |                      |             |
| - A             | Access  | s Control  | Service        | 5                |                      |             |
|                 |         |            |                |                  |                      |             |
| Douico Info     | A Servi | ce Control | l List ("SCL") | enables or disal | oles services from b | peing used. |
| Duick Setun     |         |            |                |                  |                      |             |
| Advanced Setun  |         |            |                |                  | 7127                 |             |
| Diagnostics     |         |            |                |                  | Services             | LAN         |
| Management      |         |            |                |                  | FTP                  | ✓ Enable    |
| Settings        |         |            |                |                  | LITTO                |             |
| System Log      |         |            |                |                  | HIP                  | M Enable    |
| Internet Time   |         |            |                |                  | ICMP                 | Enable      |
| Access Control  |         |            |                |                  | TELNET               | 🗹 Enable    |
| Services        |         |            |                |                  | TETP                 |             |
| IP Addresses    |         |            |                |                  |                      |             |
| Passwords       |         |            |                |                  | Cove                 | Apply       |
| Update Software |         |            |                |                  | Jave                 | амрни       |
| Save/Reboot     |         |            |                |                  |                      |             |

#### 8.4.2 Access IP Addresses

The IP Addresses option limits the access by IP address. If the Access Control Mode is enabled, only the allowed IP addresses can access the router. Before you enable it, configure the IP addresses by clicking the **Add** button. Enter the IP address and click **Apply** to allow the PC with this IP address managing the DSL Router.

| COMPRESS OF ADSL RO                                                                                                    | uter                                                                                                    |
|----------------------------------------------------------------------------------------------------|----------------------------------------------------------------------------------------------------|
| - All                                                                                                    | Access Control IP Address                                                                                                    |
| Device Info<br>Quick Setup<br>Advanced Setup<br>Diagnostics<br>Management<br>Settings<br>System Log<br>Internet Time<br>Access Control<br>Services<br>IP Addresses<br>Passwords<br>Update Software<br>Save/Reboot | The IP Address Access Control mode, if enabled, permits access to local management services from IP addresses contained in the<br>Access Control List. If the Access Control mode is disabled, the system will not validate IP addresses for incoming packets. The<br>services are the system applications listed in the Service Control List<br>Access Control Mode: C Disable C Enable<br>IP Address Remove<br>Add Remove |

### 8.4.3 Password Change

To change the current password, do the following. Select Username – root. Enter Old Password and New Password. Then enter the new password again in the Confirm Password box to verify the new password. Then, click Save/Apply button.

| GOMTEND O<br>ADSL F | Router                                                                                            |
|---------------------|---------------------------------------------------------------------------------------------------|
| - And               | Access Control Passwords                                                                          |
|                     | Access to your DSL router is controlled through one user account: root                            |
| Device Info         |                                                                                                   |
| Quick Setup         | The user name "root" has unrestricted access to change and view configuration of your DSL Router. |
| Advanced Setup      |                                                                                                   |
| Diagnostics         | Ose the fields below to enter up to 16 characters and click. Apply to change or create passwords, |
| Management          | Username:                                                                                         |
| Settings            | Old Password:                                                                                     |
| System Log          |                                                                                                   |
| Internet Time       | New Password:                                                                                     |
| Access Control      | Confirm Password:                                                                                 |
| Services            |                                                                                                   |
| IP Addresses        | Save/Apply                                                                                        |
| Passwords           |                                                                                                   |
| Update Software     |                                                                                                   |
| Save/Reboot         |                                                                                                   |

## 8.5 Update software

The Update Software screen allows you to obtain an updated software image file from your ISP. Manual software upgrades from a locally stored file can be performed using the following screen.

| COMMEND O       | outer                                                                                                    |
|-----------------|----------------------------------------------------------------------------------------------------|
| A               | Tools Update Software                                                                                                    |
|                 | Step 1: Obtain an updated software image file from your ISP.                                                              |
| Device Info     |                                                                                                    |
| Quick Setup     | Step 2: Enter the part to the image file location in the box below or click the "Browse" button to locate the image file. |
| Advanced Setup  | Stan 2: Click the "Lodate Saftware" butter area to uplead the new image file.                                             |
| Diagnostics     | Step 3. Citik the optiate Software Button once to dpibat the new image me.                                                |
| Management      | NOTE: The update process takes about 2 minutes to complete, and your DSL Router will reboot.                              |
| Settings        |                                                                                                    |
| System Log      | Software File Name: Browse                                                                                                |
| Internet Time   |                                                                                                    |
| Access Control  | Update Software                                                                                                    |
| Update Software |                                                                                                    |
| Save/Reboot     |                                                                                                    |

**Step 1:** Obtain an updated software image file from your ISP.

**Step 2:** Enter the path to the image file location in the box below or click the **Browse** button to locate the image file.

Step 3: Click the "Update Software" button once to upload the new image file.

**NOTE:** The update process takes about 2 minutes to complete, and your DSL Router will reboot.

### 8.6 Save and Reboot

The Save/Reboot option saves the configurations and reboots the router. Close the DSL Router Configuration window and wait for 2 minutes before reopening your web browser. If necessary, reconfigure your PC's IP address to match your new configuration.

| COMPREND O<br>ADSL RO | outer                                                 |
|-----------------------|-------------------------------------------------------|
| - And                 | Click the button below to save and reboot the router. |
| Device Info           | Save/Reboot                                           |
| Quick Setup           |                                                       |
| Advanced Setup        |                                                       |
| Diagnostics           |                                                       |
| Management            |                                                       |
| Settings              |                                                       |
| System Log            |                                                       |
| Internet Time         |                                                       |
| Access Control        |                                                       |
| Update Software       |                                                       |
| Save/Reboot           |                                                       |
# Appendix A: Pin Assignments

# Line port (RJ11)

| Pin | Definition | Pin | Definition |
|-----|------------|-----|------------|
| 1   | -          | 4   | ADSL_TIP   |
| 2   | -          | 5   | -          |
| 3   | ADSL_RING  | 6   | -          |

Pin Assignments of the RJ11 Port

# LAN Port (RJ45)

| Pin | Definition     | Pin | Definition    |
|-----|----------------|-----|---------------|
| 1   | Transmit data+ | 5   | NC            |
| 2   | Transmit data- | 6   | Receive data- |
| 3   | Receive data+  | 7   | NC            |
| 4   | NC             | 8   | NC            |

Pin assignments of the LAN Port

# Appendix B: Specifications

#### Rear Panel

RJ-11 X1 for ADSL, Reset Button X 1, Power Jack X 1, Power switch X 1

#### ADSL

Standard ANSI T1.413 Issue 2, ITU-T G.992.1, G.992.2, G.992.3, G.994.1G.992.5 (ADSL2+)Downstream : 24 MbpsUpstream : 1.3 MbpsG.992.3 (ADSL2)Downstream : 12 MbpsUpstream : 1.3G.DMT data rateDownstream: 11 MbpsUpstream: 1 Mbps

Mbps G.DMT data rate Downstream: 11 Mbps Upstream: 1 Mbps G.lite data rate Downstream: 1.5 Mbps Upstream: 512 Kbps

Auto-negotiation rate adaptation

### Ethernet

Standard 10/100 BaseT MDI/MDX support IEEE 802.3, IEEE 802.3u Auto-sense

#### **ATM Attributes**

RFC 2364 (PPPoA), RFC 2684 (RFC 1483) Bridge/Route; RFC 2516 (PPPoE); RFC 1577 (IPoA) AAL type AAL5 ATM service class UBR/CBR/VBR ATM UNI support UNI3.1/4.0 OAM F4/F5

#### Management

Telnet, Web-based management, Configuration backup and restoration Software upgrade via HTTP, TFTP server, or FTP server

#### **Bridge Functions**

Transparent bridging and learning IEEE 802.1d Spanning Tree Algorithm

#### **Routing Functions**

Static route, RIP, and RIPv2, NAT/PAT, DHCP Server/DHCP Relay, DNS Proxy, ARP

# IGMP Proxy

### Security Functions

Authentication protocols PAP, CHAP,

TCP/IP/Port filtering rules, Port triggering/Forwarding, Packet and MAC address

filtering, access control

#### Application Passthrough

PPTP, L2TP, IPSec, VoIP, Yahoo messenger, ICQ, RealPlayer, NetMeeting, MSN, X-box, etc

#### **Power Supply**

External power adapter 110 Vac or 220 Vac

## **Environment Condition**

| Operating temperature | 0 ~ 50 degrees Celsius         |
|-----------------------|--------------------------------|
| Relative humidity     | $5 \sim 90\%$ (non-condensing) |

### Dimensions

92mm (W) x 34mm (H) x 114mm (D)

### Certifications

FCC Part 15 class B, FCC Part 68, CE

### Note: Specifications are subject to change without notice